# RxWizard Online Enterprise SEER Security Enhancements

Doug Hagen Chris Rumbaugh Brandy Bosnjak

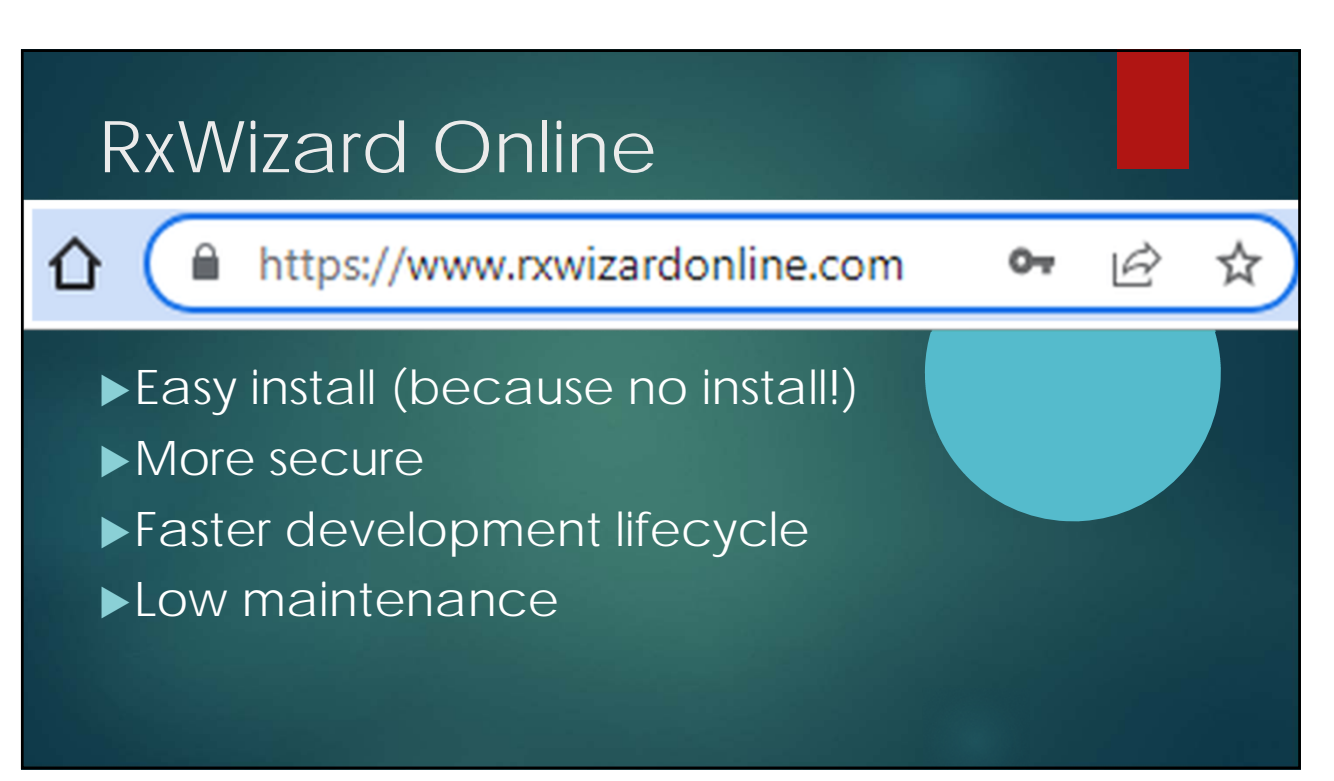

| RxWizard vs Rx\                             | VizardOnline Comparison |                |  |  |  |  |  |  |
|---------------------------------------------|-------------------------|----------------|--|--|--|--|--|--|
| Feature                                     | RxWizard Windows        | RxWizardOnline |  |  |  |  |  |  |
| Installation                                |                         | +              |  |  |  |  |  |  |
| Updates                                     |                         | +              |  |  |  |  |  |  |
| Multi-platform<br>(Windows/Android/iOS/etc) |                         | +              |  |  |  |  |  |  |
| Web Browser Dependence                      | +                       |                |  |  |  |  |  |  |
| Tracing                                     | +                       | +              |  |  |  |  |  |  |
|                                             |                         |                |  |  |  |  |  |  |

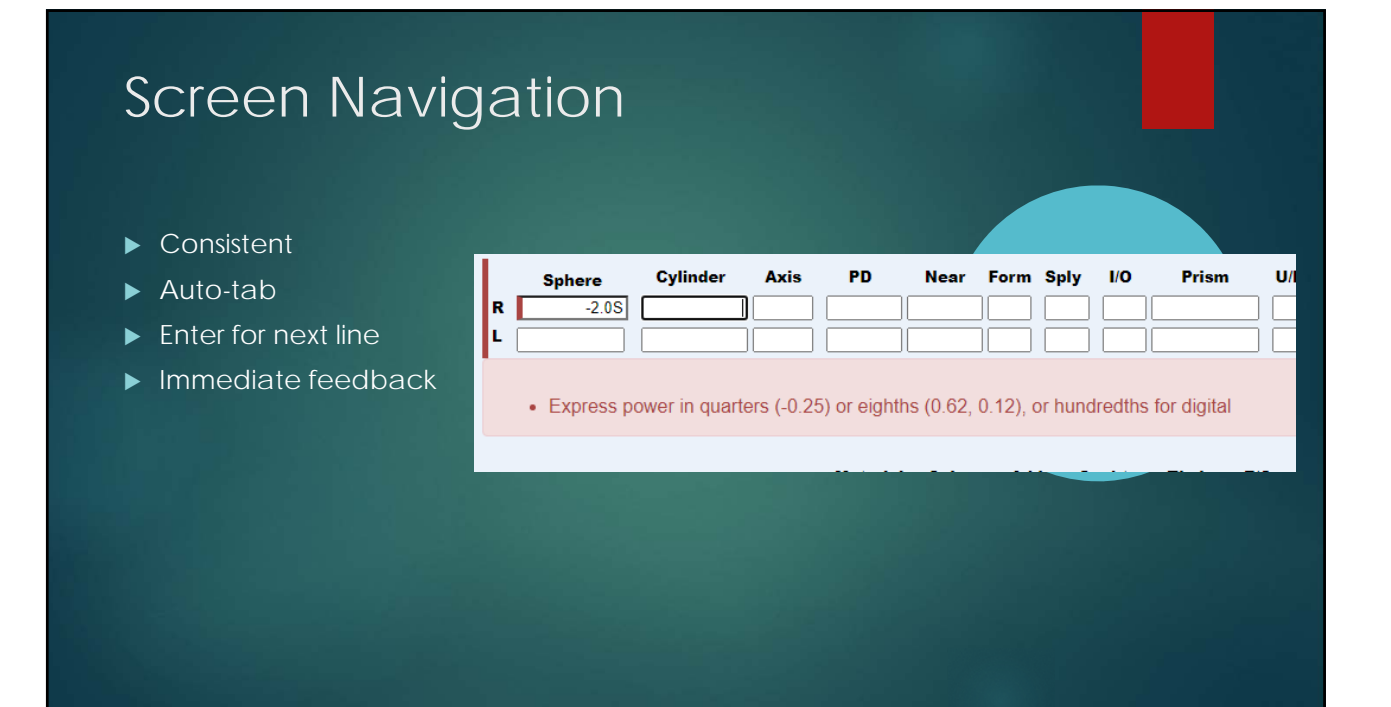

| Tracing                                     |                         |
|---------------------------------------------|-------------------------|
| <ul> <li>Windows support through</li> </ul> | gh XTracer installation |
|                                             | Best match              |
|                                             | DVI XTracer<br>App      |
|                                             |                         |
|                                             |                         |
|                                             |                         |

|                  | 🚰 DVI XTracer |                                                                                                    |                                                                  | ×     |
|------------------|---------------|----------------------------------------------------------------------------------------------------|------------------------------------------------------------------|-------|
|                  | ок с          | Cancel                                                                                                    | Display Reference Cross                                          | Setup |
|                  | Tr            | acer Setup                                                                                                    | ×                                                                |       |
| ► Familiar setup |               | Tracer Type OMA Tracer<br>Comm Port 2<br>Port Options<br>Frame Circ Adjustment +- (mm) 0<br>Pattern Circ Adjustment +- (mm) 0<br>DBL Adjustment +- (mm) 0<br>Reference Cross Vertical Measurement (mm) 100<br>Reference Cross Horizontal Measurement (mm) 100 | ✓/B9600.8:N:1 =<br>set BAUD-9600<br>DATA-8<br>PARITY-N<br>STOP-1 |       |
|                  | L             | ОК                                                                                                    | Cancel                                                           |       |
|                  |               |                                                                                                    |                                                                  |       |

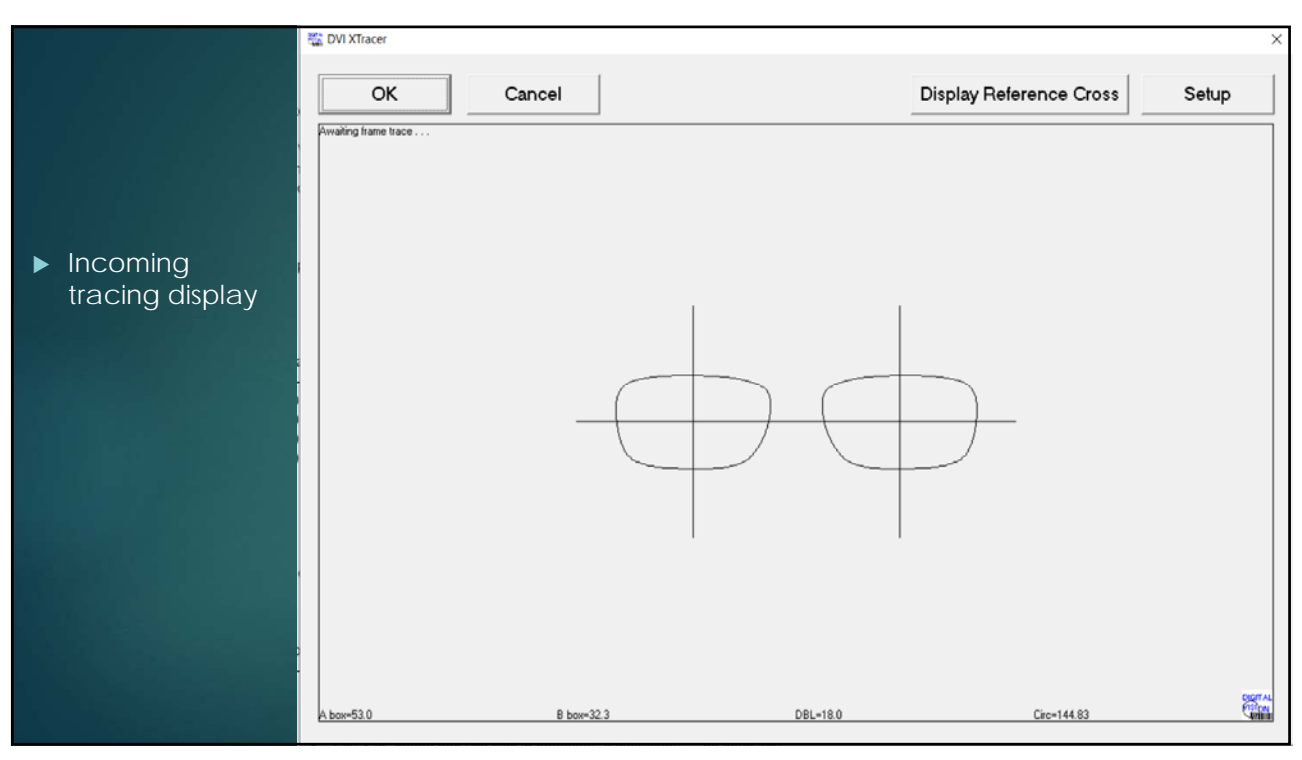

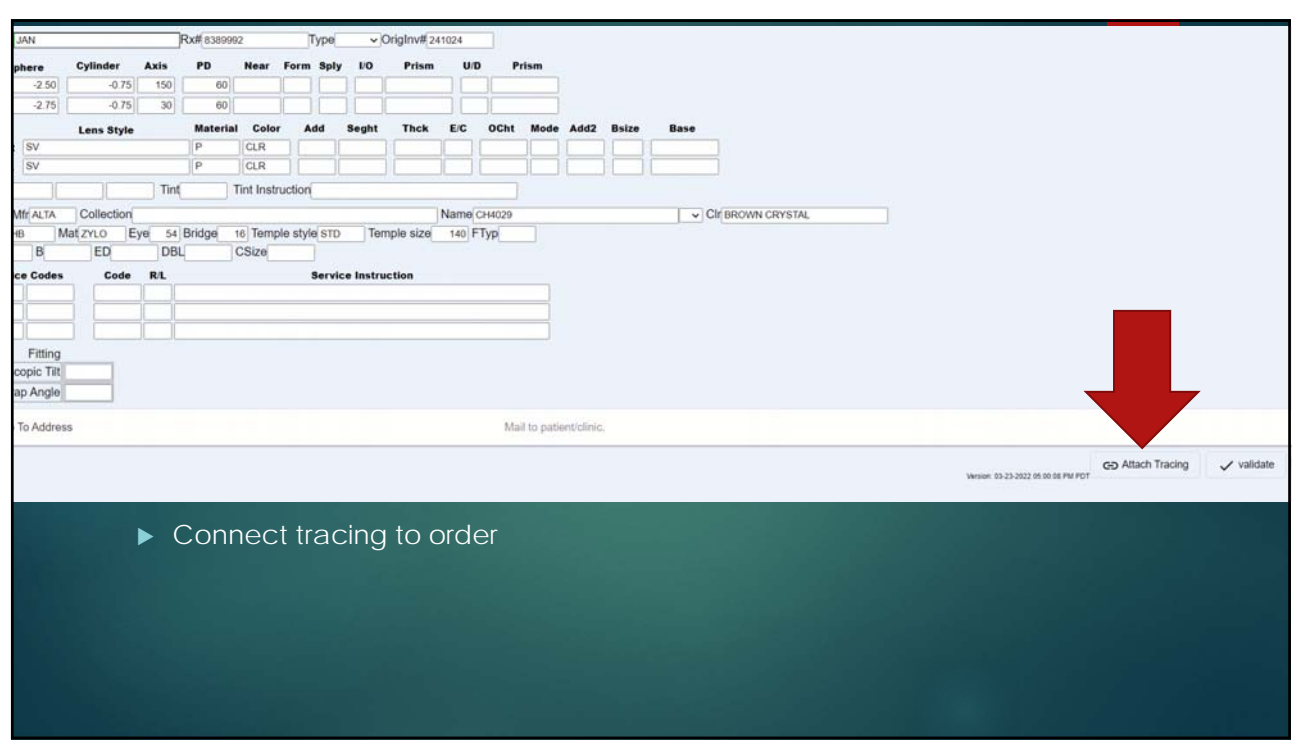

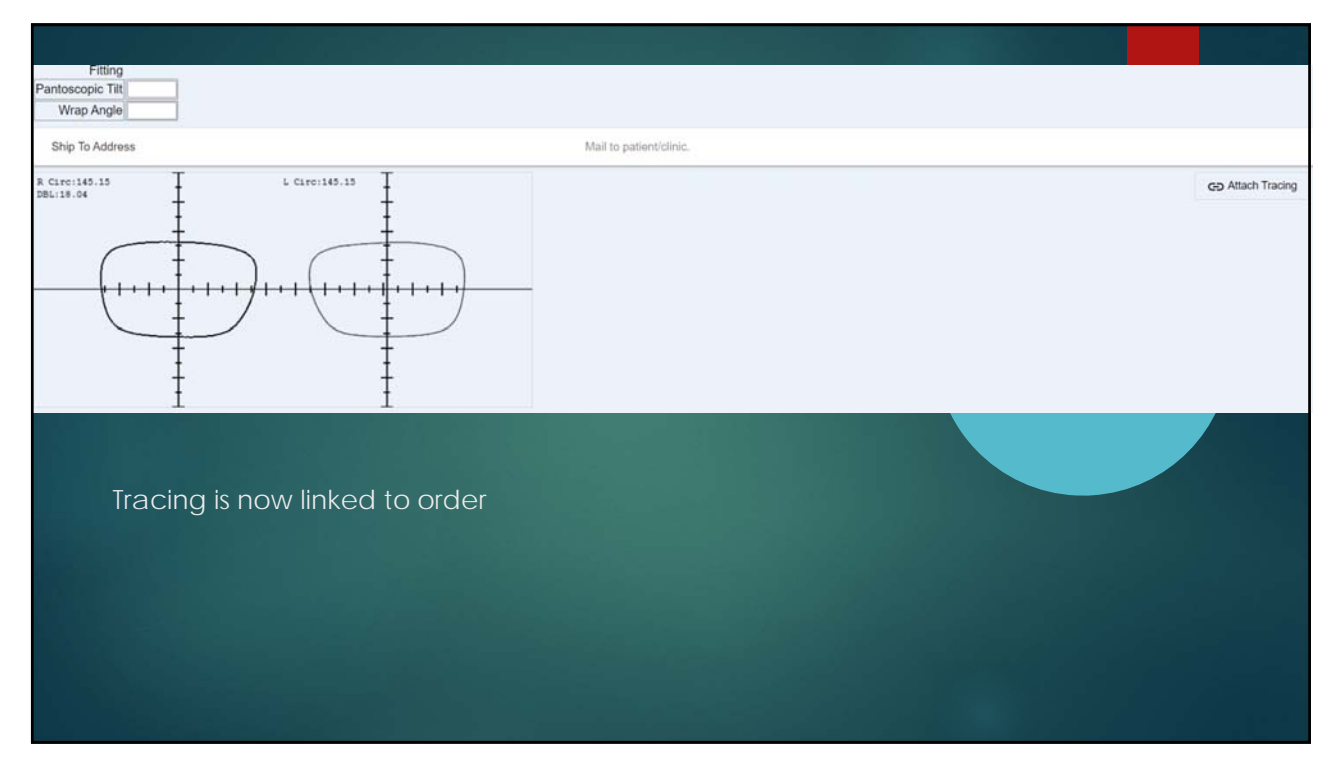

#### Tracing file import

▶ If XTracer is not configured, attach tracing button invokes file dialog

| Organize 👻 New folder      | 8==                                     | • 🔳 🔞        |                         |         |
|----------------------------|-----------------------------------------|--------------|-------------------------|---------|
| ^ Name                     | Date modified Type                      | Si 🔨         |                         |         |
| ✓ Quick access             | 9/30/2020 4:19 PM Text Doc              | ument        |                         |         |
| Desktop 🖈 📄 Insrpt.txt     | 1/27/2020 8:31 AM Text Doc              | ument        |                         |         |
| Vownloads 🖈 📄 Insrptd.txt  | 1/27/2020 8:31 AM Text Doc              | ument        |                         |         |
| 🚰 Documents 🖈 📄 billto.txt | 6/5/2019 8:59 AM Text Doc               | ument        |                         |         |
| 📰 Pictures 💉 🗸 🦷           |                                         | >            |                         |         |
| File name:                 | <ul> <li>Custom Files (*.orr</li> </ul> | na;*.txt) ~  |                         |         |
|                            | Open                                    | Cancel       |                         |         |
|                            |                                         |              | G Attach                | Tracing |
|                            |                                         | Version: 03- | 30-2022 11:37:40 AM PDT |         |
|                            |                                         |              |                         |         |
|                            |                                         |              |                         |         |

#### Frame Database

- Collection dropdown on screen
- Eye, bridge, edge type, material, color dropdowns

| AB               | ED   |                |  |
|------------------|------|----------------|--|
| Service Codes    | Code | COLE HAAN      |  |
|                  |      | JOE            |  |
| Note:            |      | JOSEPH ABBOUD  |  |
| Fitting          |      | KILTER         |  |
| Pantoscopic Tilt |      | LENTON & RUSBY |  |
| VVrap Angle      |      | SUNLITES       |  |
| Ship To Address  |      |                |  |

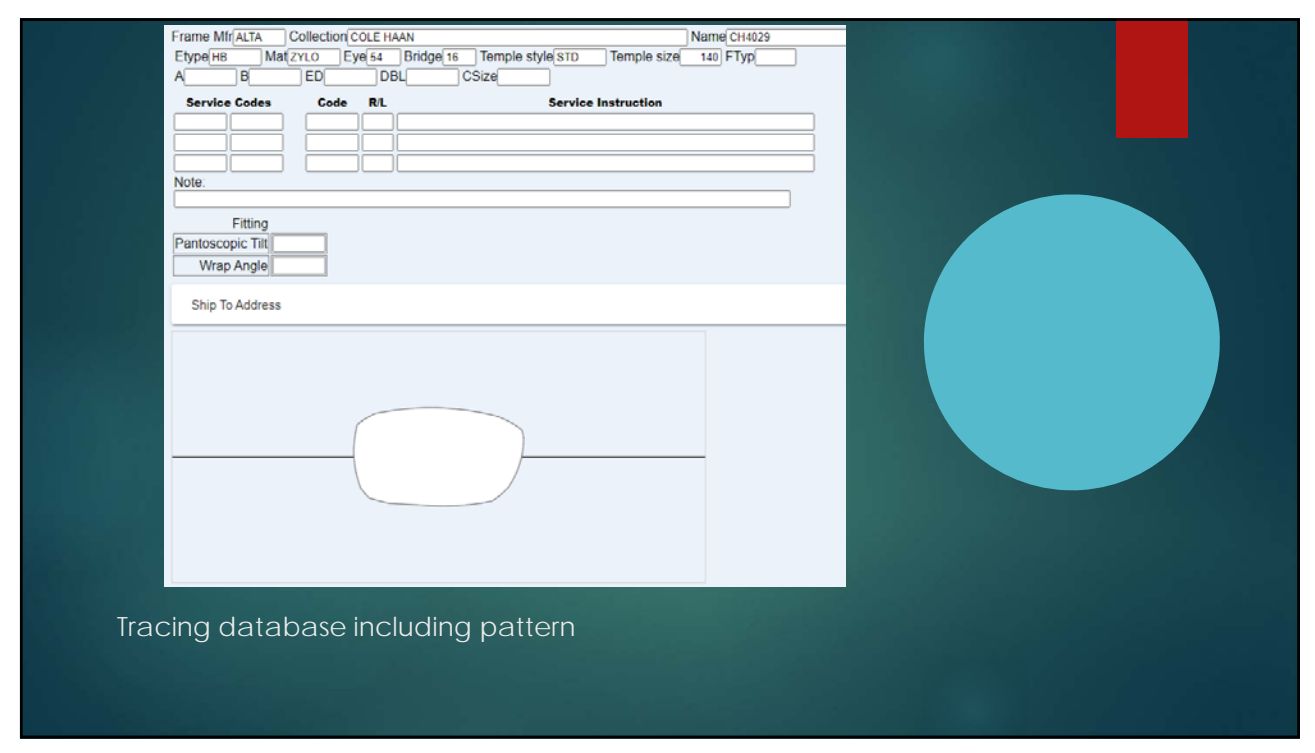

| FTC Packing                                                            | g Slip                                |                                     |          |
|------------------------------------------------------------------------|---------------------------------------|-------------------------------------|----------|
|                                                                        |                                       |                                     |          |
| + 밝 🧭 호                                                                | Acct#                                 | Account                             | Rx#      |
| Workshop 2022<br>View Order Modily Order Cancel Order Send Instruction | web order#: 954161721<br>local id#: 2 | ws22_184<br>Copy Order Packing Slip | 87654321 |
| Workshop 2022                                                          | 184                                   | ws22_184                            | 12345678 |
|                                                                        |                                       |                                     |          |
|                                                                        |                                       |                                     |          |
|                                                                        |                                       |                                     |          |

|                                                                                                    | Print         | 1 sheet of paper            |
|----------------------------------------------------------------------------------------------------|---------------|-----------------------------|
|                                                                                                    | Destination   | 🖶 HP Universal Printing I 👻 |
|                                                                                                    | Pages         | All 👻                       |
| Frame Enclosed                                                                                                    | Copies        | 1                           |
| er ALTA RX 12345678                                                                                                    | Layout        | Portrait 👻                  |
| an generation of the second second se | More settings | v                           |
| Cyl Avis Dist Near Enc Prism<br>1.00 30 60<br>0.75 150 60                                                                                                    |               |                             |

| L <b>SV P CLR</b><br>Coating Tint Sz Base<br>R<br>L | -<br>-   |  |
|-----------------------------------------------------|----------|--|
| 184                                                 | 12345678 |  |

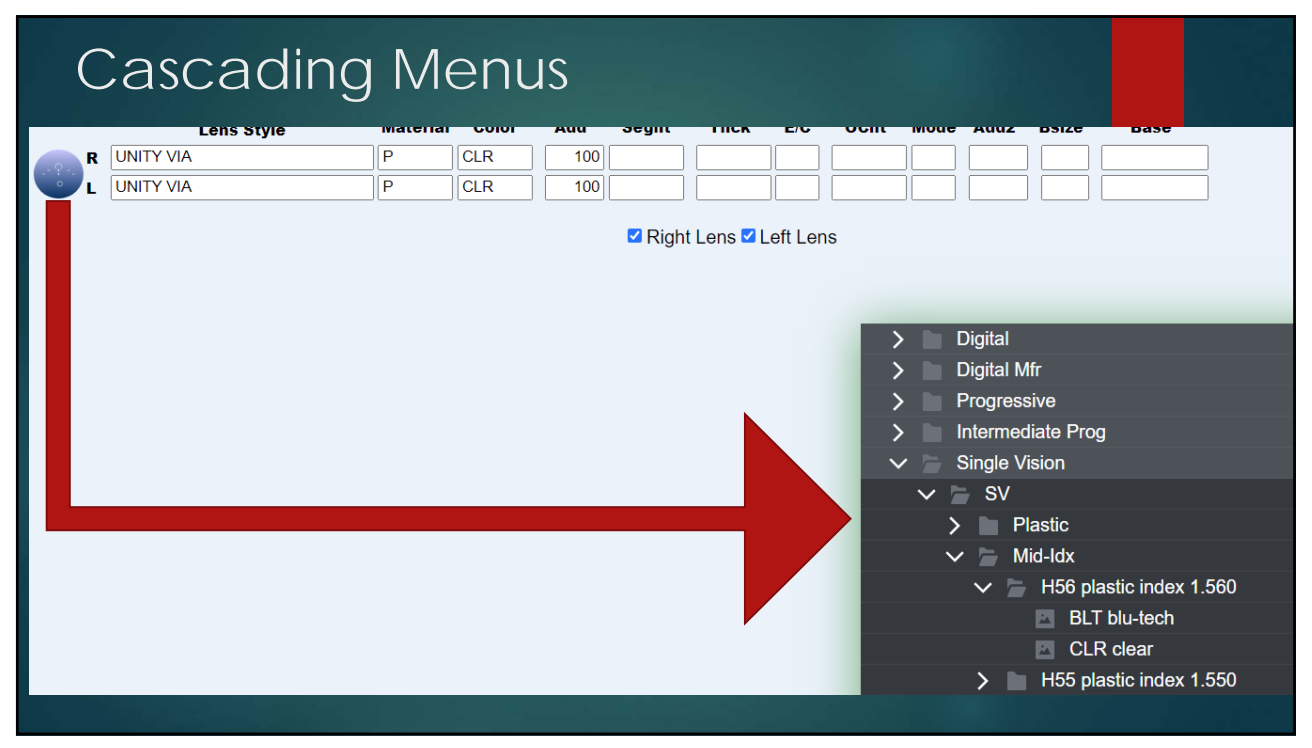

|            | Sphere<br>R 1<br>L 1          | Cylinder<br>50 -1.0<br>75 0.7 | Axis 0 30 5 150  | PD 60              | Near<br>33          | Form             | Sply     | LIO PI             | rism U  |       | Prism  |         |       |        |             |    |                |
|------------|-------------------------------|-------------------------------|------------------|--------------------|---------------------|------------------|----------|--------------------|---------|-------|--------|---------|-------|--------|-------------|----|----------------|
| Powerful   | CHEC     WIDE                 | K PD VALUES/<br>NEAR OK?      | MODES            |                    |                     |                  |          |                    |         |       |        |         |       |        |             |    |                |
| Validation | NEAR                          | OUTSIDE SHA                   | PE               |                    |                     |                  |          |                    |         |       |        |         |       |        |             |    |                |
|            | R ST2                         | Lens Style                    |                  | Material<br>P<br>P | Color<br>CLR<br>CLR | Add 10           | Sogi     | ht The<br>30<br>30 | sk E/C  | OCht  | Mode / | Add2 B  | size  | Base   |             |    |                |
|            | • 0C 0                        | UTSIDE SHAPE                  |                  |                    |                     |                  |          |                    |         |       |        |         |       |        |             |    |                |
|            | Coats<br>Frame Mfr ALT        | A Collection                  | Tint<br>COLE HAA | T N                | lint Instru         | ction            |          |                    | Name    | H4029 |        |         |       | ▼ Cl(B | ROWN CRYSTA | L  | -              |
|            | Etype HB<br>A B<br>Service Co | ED<br>ED<br>Ies Code          | DBL              | Bridge             | CSize               | e style s<br>Ser | vice Ins | temple siz         | 6 140 F | Typ[  |        |         |       |        |             |    |                |
|            | Note:                         |                               |                  |                    |                     |                  |          |                    |         |       | 3      |         |       |        |             |    |                |
|            | Fitti<br>Pantoscopic          | ng<br>Tilt                    |                  |                    |                     |                  |          |                    |         |       |        |         |       |        |             |    |                |
|            | Wrap An<br>Ship To Ade        | dress                         |                  |                    |                     |                  |          |                    |         |       |        |         |       | •      |             | Ma | ail to patient |
|            |                               |                               |                  |                    |                     |                  |          |                    |         |       | GD Att | ach Tra | acing | ~      | validate    | 8  | save/hold      |
|            |                               |                               | -                |                    |                     | )                |          |                    |         |       |        |         |       |        |             |    |                |

|                                                                                                    | Insurance Authorization                                    |
|----------------------------------------------------------------------------------------------------|------------------------------------------------------------|
|                                                                                                    | Patient                                                    |
| Additional                                                                                                    | First Name JAN                                             |
|                                                                                                    | Middle Initial                                             |
| order-related                                                                                                  | Last Name JONES                                            |
|                                                                                                    | Date of Birth 03/20/1989                                   |
| information                                                                                                    | Street 666 EMERALD STREET                                  |
|                                                                                                    | City                                                       |
|                                                                                                    | State                                                      |
|                                                                                                    | Zip Code                                                   |
| the second second second second second second second second second second second second second second second s | Medicaid ID                                                |
|                                                                                                    | Service Date MM/DD/YYYY                                    |
|                                                                                                    | Gender                                                     |
|                                                                                                    | Diagnostic Code                                            |
|                                                                                                    | Diagnostic Code                                            |
|                                                                                                    | Diagnostic Code                                            |
|                                                                                                    | Prior Authorization Number                                 |
|                                                                                                    | Prior Authorization Reason                                 |
|                                                                                                    |                                                            |
|                                                                                                    |                                                            |
|                                                                                                    |                                                            |
|                                                                                                    | Lab Workshop 2022 V                                        |
|                                                                                                    | Package Edge                                               |
|                                                                                                    | Patient JONES JAN Rx#8389992 Type VOrioInv#241024          |
|                                                                                                    |                                                            |
|                                                                                                    | Sphere Cylinder Axis PD Near Form Sply I/O Prism U/D Prism |
|                                                                                                    | R -2.50 -0.75 150 60                                       |

| Reference Too | Is Fitting Values Pin Queue    |       |         |               |             |            |                  |                                                |                   |
|---------------|--------------------------------|-------|---------|---------------|-------------|------------|------------------|------------------------------------------------|-------------------|
| atient        | Style Pick Help                | ALT+B | p Edg   | e 4254        | 184         | JENSEN     | N, JADE          | 298882                                         |                   |
| ENSEN         | Upload Workticket              |       |         | CHRIS         | LOUISIANA   | OPTICAL    | 503              | -231-6606                                      |                   |
| CAT           | Process as Redo                |       |         | - Calculation |             | Did Ni     | <b>FF</b>        |                                                |                   |
| . ALL         | Attach Pattern                 |       | L.      | Sphere        | Junaer Axis | Dist Near  |                  |                                                |                   |
| Near          | Display Koute                  |       | Prism   | -3.50         |             | 31.5 30    | )                | -                                              | -                 |
| 30            | Display Finished Picks         |       |         | -2.50         |             | 31.5 30    | ) <u> </u>       |                                                | Ţ                 |
| 30            | Semi-Einished Pick List Editor |       |         |               |             |            |                  |                                                |                   |
|               | Finished Pick List Editor      |       |         | Lens          |             | ма         | terial Color     | Add Segni                                      | TINCK E/C         |
| Mat           | Pricing Editor                 |       | E/C Och |               | MFORT DRX   | - TF       | N T8G            | <ul> <li>250 12.</li> </ul>                    | 0 -               |
| - TR          | Frame Database                 |       | -       |               | MEORT DRX   | , TF       | Additional P     | O Data                                         | ×                 |
| TB            | Shape/Curve Editor             |       |         |               |             |            |                  |                                                |                   |
|               | Pattern Editor                 |       |         | Base Cur      | ve MfSz     | Coats Fact | Insurance/Pa     | tient first name: Jade                         | en.               |
| its Fact      | Archive Pattern Search         | ALT+A | ce 🛛    |               | -           | -          | Insurance/Pa     | tient date of birth: 19                        | 999-04-01         |
| -             | Display Coat Sub               |       |         |               |             |            | Insurance/Pa     | tient city: Portland                           | 9999 Se Milwaukie |
|               | Additional Job Info            | ALT+J | J       |               |             | <b>_</b>   | Insurance/Pa     | itient state: OR<br>itient zip: 97222          |                   |
| <b>▼</b>      | <b>T</b>                       |       |         | Coats         |             | Tint       | Tin Insurance/Pa | tient medicaid id: hh<br>tient exam date: 2022 | 98928<br>2-04-15  |
|               |                                |       |         | TD2 🗸         | -           | •          | Insurance/Pa     | itient gender: F                               | 28                |
|               |                                |       |         |               |             |            | insurance/b      | lughostic couc h. Abo.                         | 50                |

| RX Order                         | -lust FAD-unist leveling Alter | CAFeeeilleveise FE |             | EC.D.      | lated Frankinik . | C7.Devision I lis | too. ForDicital |
|----------------------------------|--------------------------------|--------------------|-------------|------------|-------------------|-------------------|-----------------|
| Trav 4254 Reference              |                                | e # 241058 F       | 2X # 24     | 8882       | Sequence #        | T                 |                 |
| Ship To 184 Bill To              | 184 Origin DVI RxPC            | ) Web Service F    | ntry        | DVIE       | x1                | Date In           | 04/15/2022 12   |
|                                  |                                |                    |             |            |                   |                   |                 |
| Job Info                         | Value                          | General A          | ccount Sale | s Services |                   |                   |                 |
| Digital MFR                      | ES/ES                          | -Logged Len        | ses         |            |                   |                   |                 |
| Insurance/Patient first name     | abel                           | R: No Use          |             |            |                   |                   |                 |
| Insurance/Patient last name      | iensen                         | L: No Use          |             |            |                   |                   |                 |
| Insurance/Patient date of birth  | 1999-04-01                     |                    |             |            |                   |                   |                 |
| Insurance/Patient street address | 9999 se Milwaukie              | -Logged Fra        | me          |            |                   |                   |                 |
| Insurance/Patient city           | Portland                       |                    |             |            |                   |                   |                 |
| Insurance/Patient state          | OR                             |                    |             |            |                   |                   |                 |
| Insurance/Patient medicaid id    | 57222<br>hb98928               |                    |             |            |                   |                   |                 |
| Insurance/Patient exam date      | 2022-04-15                     | Subcontract        | ing         |            |                   |                   |                 |
| Insurance/Patient gender         | F                              | Lab:               | ECO Orc     | ler#:      |                   |                   |                 |
| Insurance/Diagnostic code 1      | X9838                          | Coat Lab:          | Orc         | ler#:      |                   |                   |                 |
|                                  | _                              | Wait status        | Begin       | End        | Vendor            | Order#            |                 |
| Remote # 954161729               | Remote Operator                |                    |             |            |                   |                   |                 |
| Combob Queue                     | Edits                          |                    |             |            |                   |                   |                 |
|                                  |                                | _                  |             |            |                   |                   |                 |

### ECP Settings

- ► Xtracer installation link
- Enable automatic FTC packing slip

| Set    | tings                                 |
|--------|---------------------------------------|
|        |                                       |
|        | Global Defaults                       |
|        | Default Edge Type                     |
|        | Default Frame Status                  |
|        | Tracer Communication (XTracer) $\Box$ |
|        | Frame Circ Adjustment +- (mm)         |
|        | Pattern Circ Adjustment +- (mm)       |
|        | DBL Adjustment +- (mm)                |
|        | Frame to Come Packing Slip            |
|        |                                       |
|        |                                       |
| XTrace | er Windows Installer                  |
|        |                                       |
|        |                                       |

| Settings can be co                                                                                                    | nfigured by lab                                                                                                    |
|----------------------------------------------------------------------------------------------------|----------------------------------------------------------------------------------------------------|
| Global Defaults         Default Edge Type         Default Frame Status         Tracer Communication (XTracer)         Frame Circ Adjustment +- (mm)         Pattern Circ Adjustment +- (mm)         DBL Adjustment +- (mm)         Frame to Come Packing Slip | Workshop 2022         Default Edge Type         Default Frame Status         Frame Circ Adjustment +- (mm)         Pattern Circ Adjustment +- (mm)         DBL Adjustment +- (mm) |
| Tracer Windows Installer                                                                                                    | Version: 03-31-2022 05:06:56 PM PDT                                                                                                    |

|                | nter                   |                   |                       |                  | - 0        |  |
|----------------|------------------------|-------------------|-----------------------|------------------|------------|--|
| Print          | Save                   |                   |                       |                  |            |  |
| Rx Catalog Sto | ock Catalog General Pa | ams Sales Rep Mod | e Bulletin / Logo Bra | nch Setup Archiv | e / Update |  |
|                |                        |                   |                       |                  |            |  |
|                |                        |                   |                       |                  |            |  |
|                |                        | _                 | _                     |                  |            |  |
|                |                        |                   |                       |                  |            |  |
|                |                        |                   |                       |                  |            |  |
|                |                        |                   |                       |                  |            |  |
|                |                        |                   |                       |                  |            |  |
| 1              |                        |                   |                       |                  |            |  |

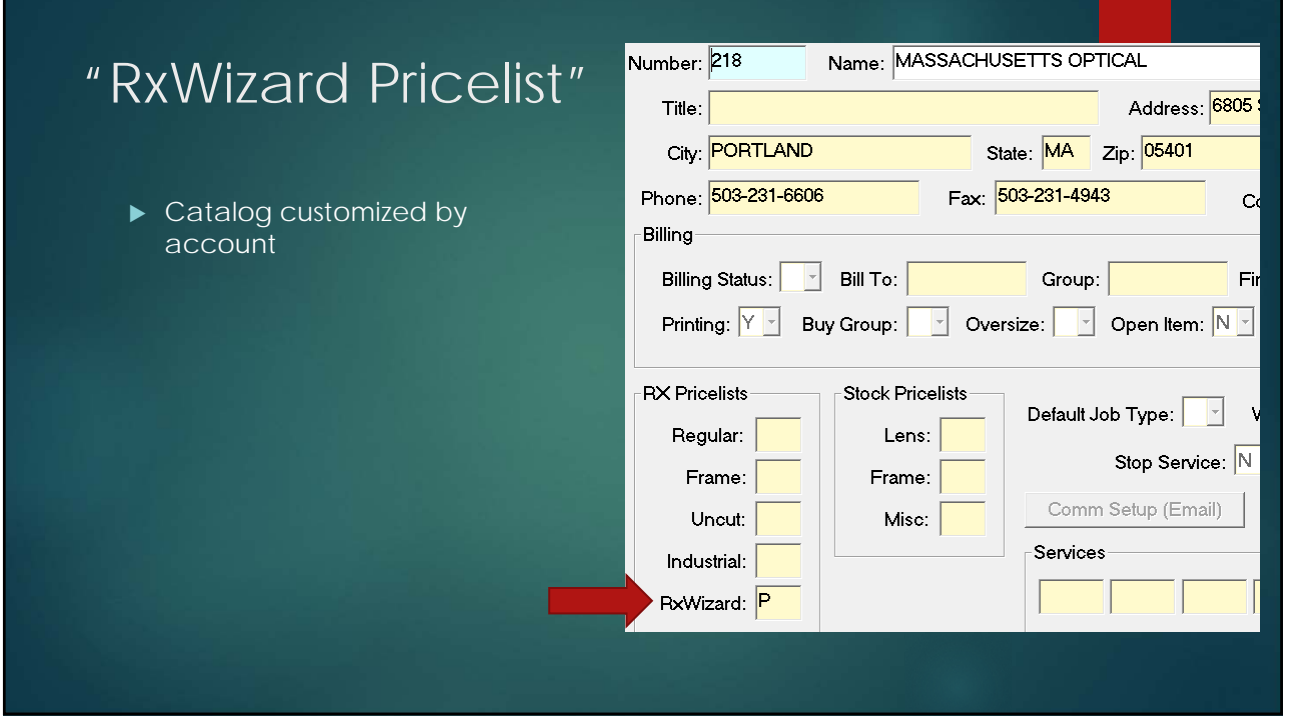

#### Stock Frame Ordering – Lab dvi RxWizard Control Center Setup Print Save 🗱 Rx Catalog Stock Catalog General Params Sales Rep Mode Bulletin / Logo Branch Setup Archive / Update RX RxWizard Control 🕝 Use frame database T Priceable F Stocked Nonstocked ✓ Used during the previous 2 years □ Edgeable P Discontinued P Do Not Pick P Obsolete Center Disable Digital Styles Menus Lab Digital Style Brand ► Allow frame Stock Lenses rames ordering Category: FS Allow lens ordering Category: LS ✓ ✓ Nonstocked . Allow frame ordering C Require MF □ Semi-finished ► Allow ordering Miscellaneous F Stocked P Nonstocked T Allow misc ordering by barcode F Stocked F Nonstocked F Do Not Pick □ Discontinued Category: MS + □ Temp Out □ Discontinued □ Obsolete Nonstocked P Restock Allow ordering by barcode Zero quantity-filled at entry Zero quantity-Lab URL: filled at entry for reconciliation

| Stock Frame O                                                           | rde                             | rir       | ١Ĉ                   | J                | UPC              |       | ames     | Corder F       | Frames By   | y Barcode |             |
|-------------------------------------------------------------------------|---------------------------------|-----------|----------------------|------------------|------------------|-------|----------|----------------|-------------|-----------|-------------|
|                                                                         | ab Scott Optical                | EWSTOCK   | RDER                 |                  | Refer            | rence | m        |                |             | _         | ×           |
|                                                                         | Crder Frames                    | Ê         | Order Fra            | ames By Barcode  |                  |       |          |                |             |           |             |
| ECP chooses lab                                                         | Erame Mfr IDEA<br>Clr CHOCOLATE | Collectio | ELEGAN               | ITE              |                  |       |          | Name           | ∮ELT118     |           |             |
| Lab-specific catalog<br>loads<br>Lab catalog updated<br>Update complete | Mat(METL Eye)<br>Reference      | 52 Bridç  | ре <mark>16</mark> Т | Temple style(SKL | JL               |       | Temple s | ize 135        | )           |           | 14          |
|                                                                         | Itm Quantity                    | Name      | Mfr                  | Collection       | Color            | Eye   | Bridge   | Templ          | Len         | Ref       |             |
| Search by Mfr then Frame                                                | 1 1                             | EL-206    | EURO                 | ELEMENTS         | C2-<br>GRAY/NAVY | 53    | 17       | SKUL           | 145         | Patient1  |             |
| Name or Collection                                                      | 2 10                            | EQ304     | EYEQ                 | EQUINOX          | BLACK            | 54    | 1/       | SKUL           | 145         | Patient2  |             |
| Specify quantity in cart                                                |                                 |           |                      |                  |                  |       |          | Version: 04-04 | 42022 09:38 |           | send to lab |
| Send order to lab                                                       |                                 |           |                      |                  |                  |       |          |                |             |           |             |
| ▶ By UPC                                                                |                                 |           |                      |                  |                  |       |          |                |             |           |             |
|                                                                         |                                 |           |                      |                  |                  |       |          |                |             |           |             |

| Sto          | ck             | Or                 | deri                  | ng           | b                | У            | UF   | С               |                    |                |                |                  |                     |          |       |
|--------------|----------------|--------------------|-----------------------|--------------|------------------|--------------|------|-----------------|--------------------|----------------|----------------|------------------|---------------------|----------|-------|
|              | ► Be<br>ch     | egins v<br>naract  | alidating<br>ers type | g at 12<br>d |                  |              |      |                 | Lab <u>Scott</u>   | Optical 🗸      |                |                  |                     |          | ×     |
|              | ► M            | aximui             | m of 14 (             | characte     | ers              |              |      |                 | Order/Ret          | ference        |                |                  |                     |          |       |
|              | ► 'a<br>va     | dd itei<br>alid UP | m' enab<br>C          | led with     |                  |              |      |                 |                    | der Frames     | Order Frames   | By Barcode       | ]                   |          |       |
|              | ▶ 'lr          | nvalid l           | JPC' erre             | or           |                  |              |      |                 | DPC 12             | col            |                |                  |                     |          |       |
|              | A              | ccumu              | late ord              | ers in ca    | art              |              |      |                 | Keleren            |                |                |                  |                     |          |       |
|              | a              | cross ta           | abs                   |              |                  |              |      |                 |                    | nvalid UPC     |                |                  |                     |          |       |
|              |                |                    |                       |              |                  |              |      |                 |                    | tem ≥ add item | ]              |                  |                     |          |       |
| Itm Quantity | Name<br>EL-190 | EURO               | Collection            | Color<br>C2- | <b>Eye</b><br>45 | Bridge<br>18 | SKUL | Len<br>175      | By name            |                |                |                  |                     | 발 add    | item  |
| 2 1          | FOCUS 263      | IDEA               | FOCUS                 | PURPLE       | 53               | 16           | SKUL | 140             | BY UPC             | $\mathcal{I}$  | italog updated | Upda             | te complete         | send tr  | ollah |
|              |                |                    |                       |              |                  |              | Ver  | sier: 03-30-202 | 12 01:41:22 PM PDT | > send to lab  |                | Version: 03-30-2 | 2022 01:41:22 PM PD | T Schult | o lab |
|              |                |                    |                       |              |                  |              |      |                 |                    |                |                |                  |                     |          |       |

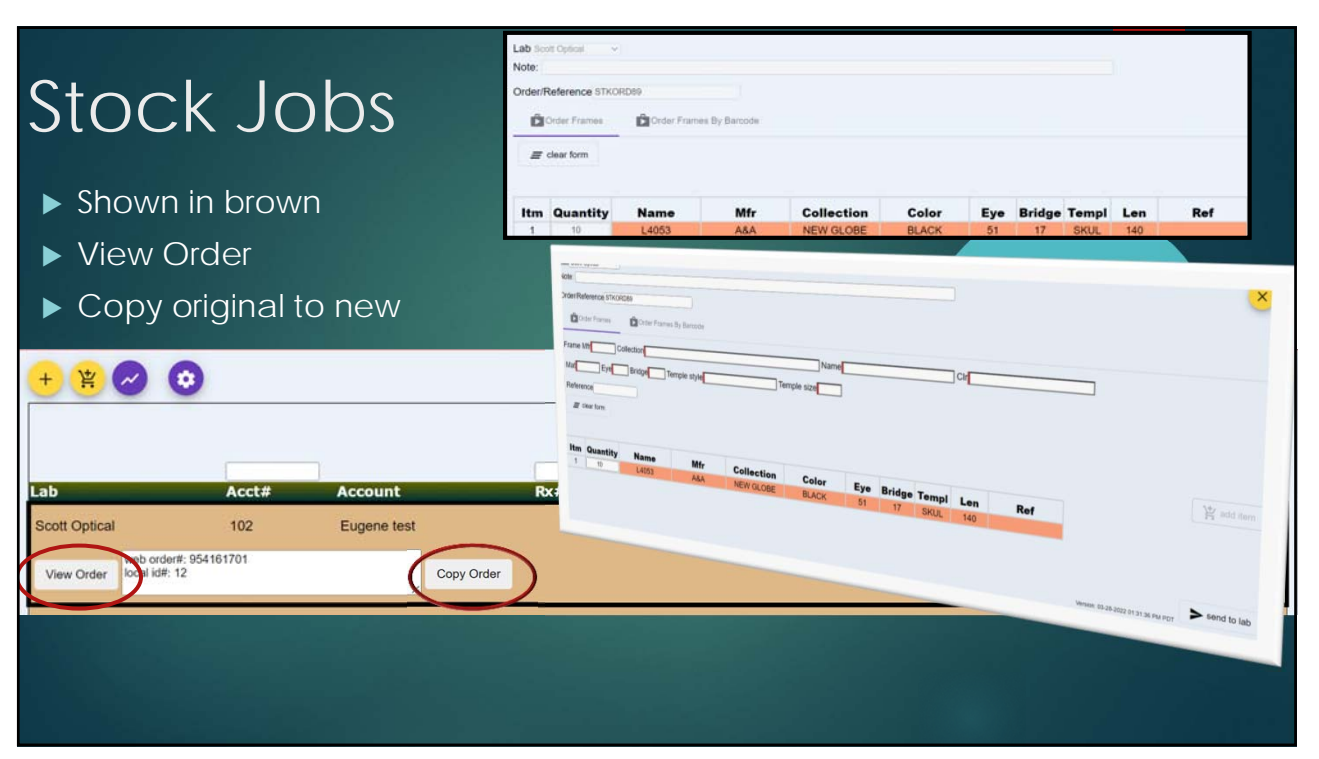

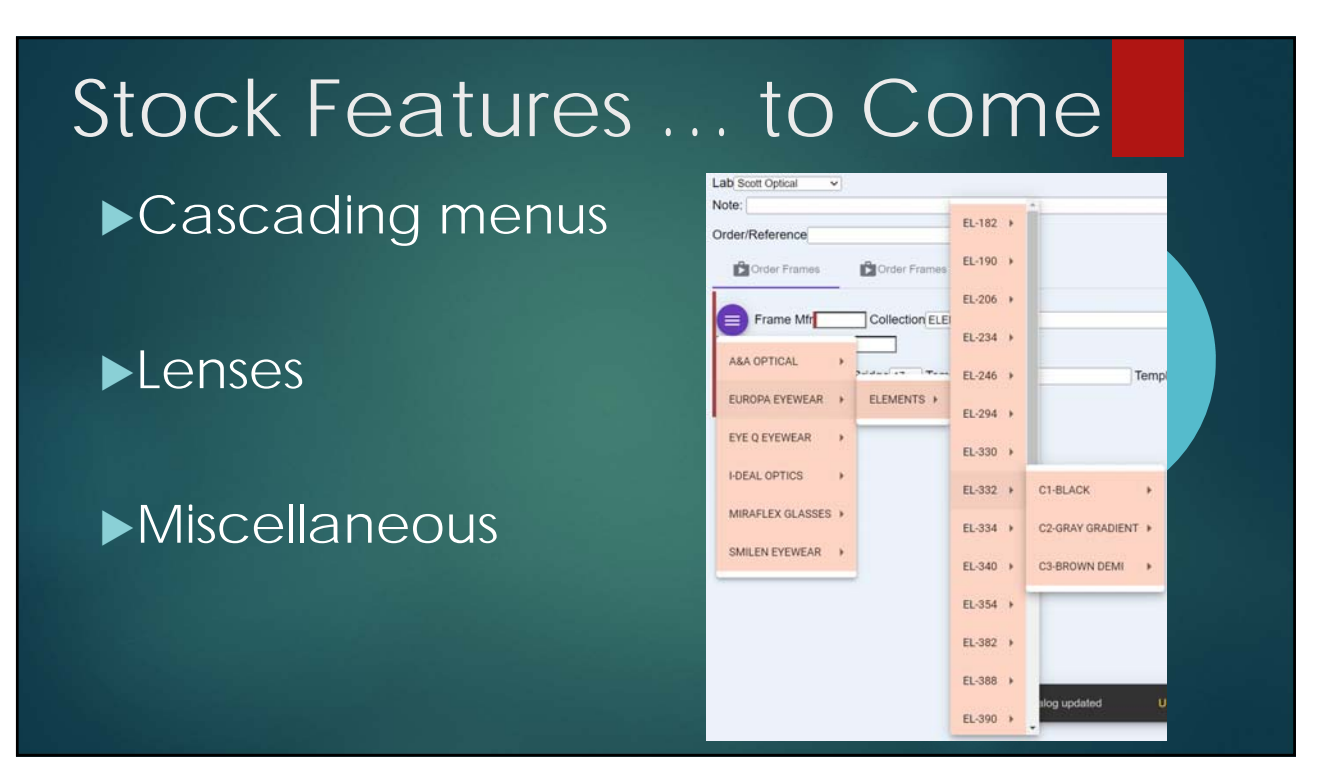

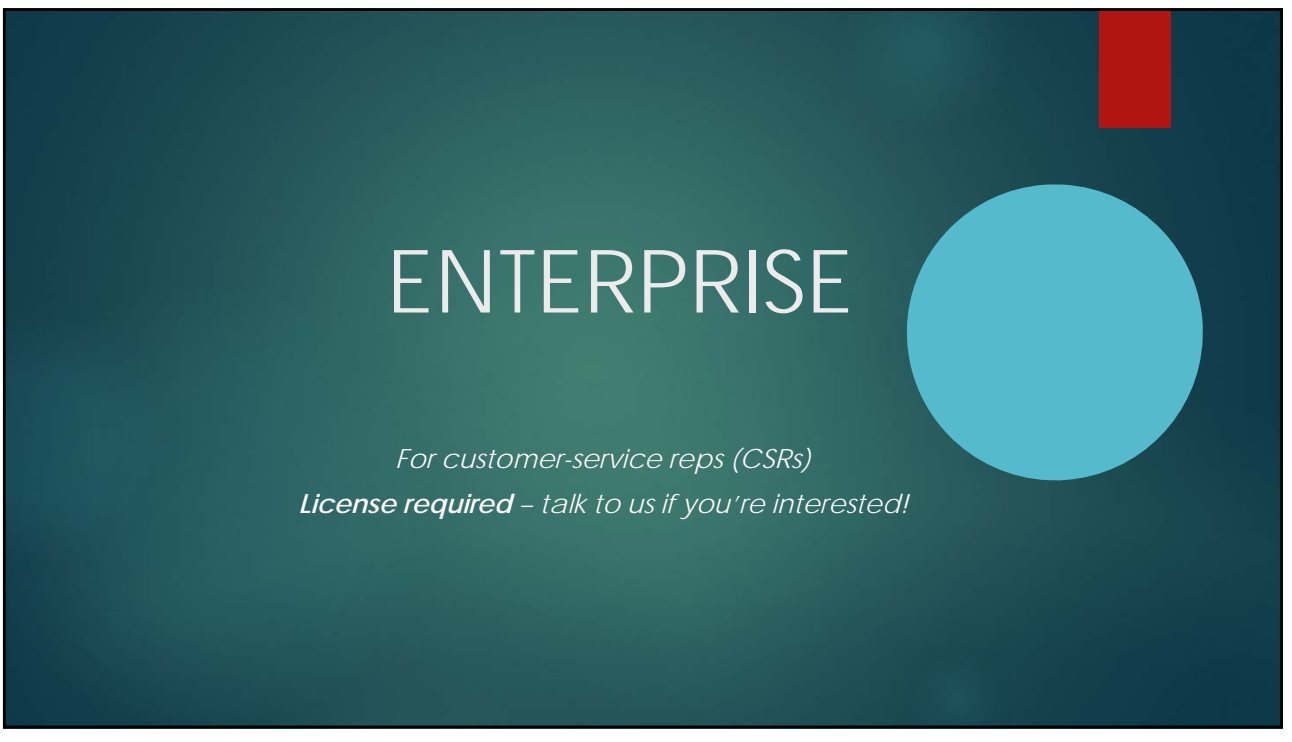

#### **Enterprise Functions**

- ► Web page
  - ►Lab group order queries
  - Order Entry for any lab in group
  - ▶ Promised Jobs
  - ► Job Modification
- ► Web Service

|                                              | > +                                                 | old recen                                                                                                    | it in-process                                                                  | promised                                       |      |                                                                                            |
|----------------------------------------------|-----------------------------------------------------|----------------------------------------------------------------------------------------------------|--------------------------------------------------------------------------------|------------------------------------------------|------|--------------------------------------------------------------------------------------------|
| <mark>184 LOU</mark><br>639626 ∨<br>639726 ₩ | IISIANA OPTICA<br>IRGINIA OPTICAL<br>IASHINGTON OPT | L PORTLAND 05033<br>PORTLAND 01845 503-<br>ICAL PORTLAND 01843                                                              | 503-231-6606<br>-231-6606<br>503-231-6606                                      | Exact                                          |      | <ul> <li>✓ Not Shipped</li> <li>✓ Shipped Today</li> <li>☐ Shipped Last 10 Days</li> </ul> |
| Lab                                          | Acct#                                               | Account                                                                                                    | Rx#                                                                            | Patient                                        | Inv# | Location#                                                                                  |
|                                              |                                                     |                                                                                                    |                                                                                |                                                |      |                                                                                            |
|                                              |                                                     |                                                                                                    |                                                                                |                                                |      |                                                                                            |
|                                              | Lab V<br>184 LO<br>639626<br>639720                 | Vorkshop 2022 V<br>UISIANA OPTICAL POR<br>VIRGINIA OPTICAL PO<br>WASHINGTON OP                                              | Acct 184<br>FLAND 05033 503-2<br>RTLAND 01845 503-<br>FICAL PORTLAND           | ×<br>31-6606<br>231-6606<br>01843 503-231-6606 |      |                                                                                            |
|                                              | Lab[V<br>184 LO<br>639626<br>639724<br>Packa        | Vorkshop 2022  Virginia optical port<br>virginia optical port<br>swashington optical port<br>swashington optical<br>ge Edge | Acct[184<br>rland 05033 503-2<br>RTLAND 01845 503-<br>FICAL PORTLAND<br>BillTo | ×<br>31-6606<br>231-6606<br>01843 503-231-6606 |      |                                                                                            |

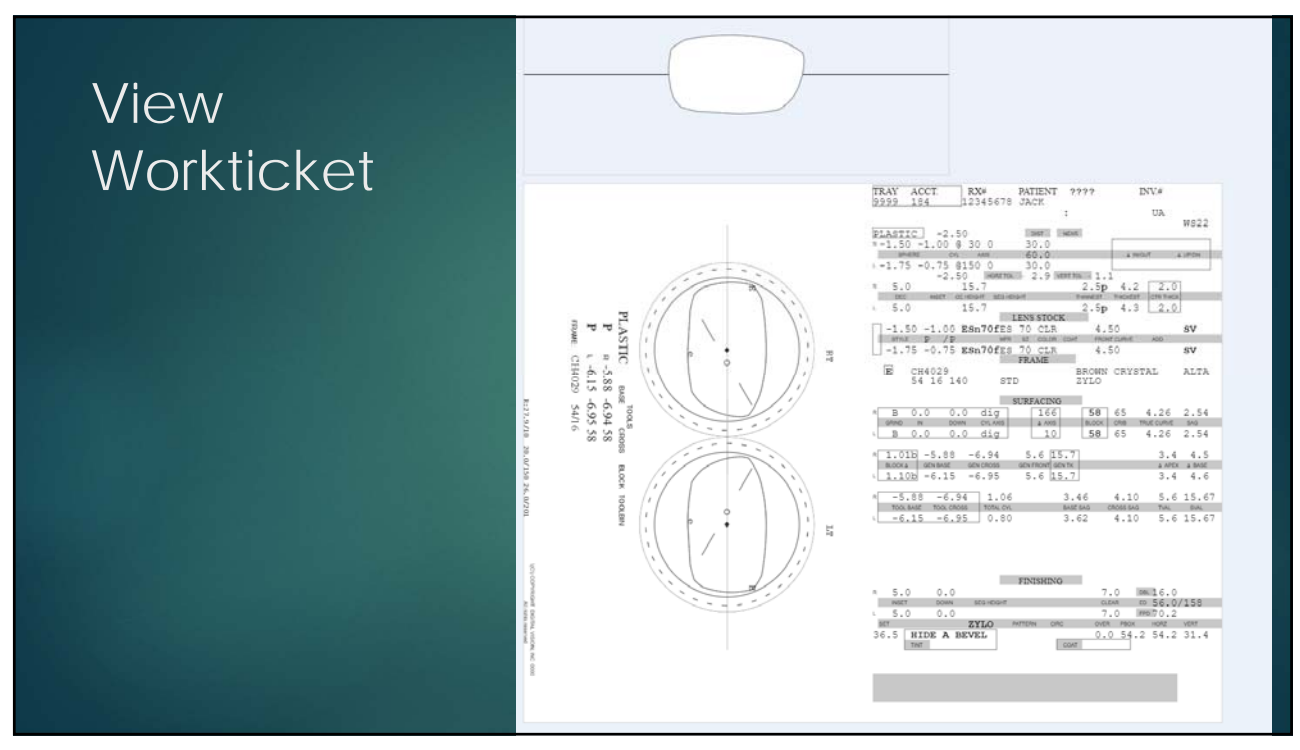

#### Inquiry Page – Enterprise vs RxWizard Online

- ▶ ECP entry is push-like, with local cache of orders, Enterprise is pull-like
- ECP WIP populates screen from start, and auto-updates with filter entry

#### Estimated Ship Date

Must be activated at lab

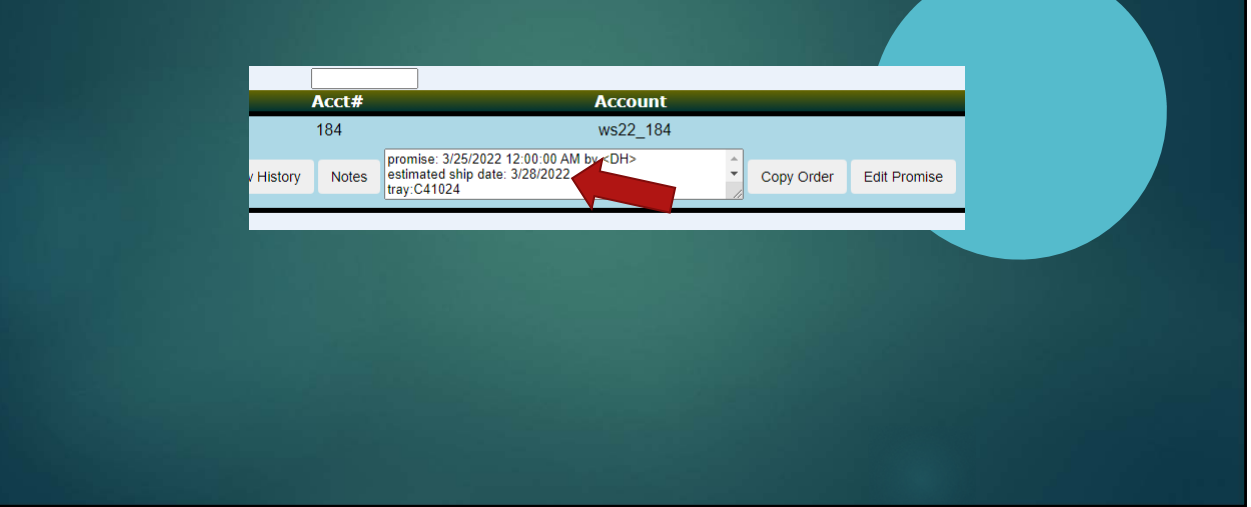

35

#### Estimated Ship in Account Inquiry

| · <b>T</b>    |                          | 101011       |             |            |        |         | 07/15/0015 00 47444 |             |  |
|---------------|--------------------------|--------------|-------------|------------|--------|---------|---------------------|-------------|--|
|               | Bill To 6 Origin         | VISION       | Entry       | Manu       | 31     | Date in | 07/15/2015 08:47AM  | Date Out    |  |
| lob Info      | Value                    | General A    | ccount Sale | s Services | 1      |         |                     |             |  |
| stimated ship | 07/17/15                 | - Loaged Ler | ises        | - 1        |        |         |                     | Promise:    |  |
| status        | FTC traced               | R: No Lise   |             |            |        |         |                     |             |  |
| Status        | Reprocessed w/tracing    | R. NO OSE    |             |            |        |         |                     |             |  |
| Status        | uploaded order           | L:           |             |            |        |         |                     | Chock-offe  |  |
| Digital MER   | ES/                      | -Logged Fra  | me          |            |        |         |                     | DiSt        |  |
| igitaritirit  | 20,                      |              |             |            |        |         |                     | I FTC       |  |
|               |                          |              | )           |            |        |         |                     | R:Engraved  |  |
|               |                          |              |             |            |        |         |                     | L:Engraved  |  |
|               |                          | Subcontrac   | ting        |            |        |         |                     | R:Polish    |  |
|               |                          | Lab:         | Orc         | ler#:      |        |         |                     | L:Polish    |  |
|               |                          | CostLab      | Orc         | er#        |        |         |                     | I R.Surfblk |  |
|               |                          | Coarcab.     |             |            |        |         |                     | E.Ouribin   |  |
|               |                          | Wait status  | Begin       | End        | Vendor | Order#  |                     |             |  |
| emote #   98  | 6596914 Remote Operator  |              |             |            |        |         |                     |             |  |
| ombob Queue   |                          |              |             |            |        |         |                     |             |  |
|               | Released from Combob     | -            |             |            |        |         |                     |             |  |
|               | Released Irolli Collibob |              |             |            |        |         |                     | 1           |  |

| Promi<br>Add prom Auto-po                                      | SE JOb (f<br>nise<br>opulates operator ID | or CSR                                            | S)<br>nvoice                         | Promised           Invoice #           241024           Operator Id           DH           Pattering:           [90/25/2022 12] | Job                                                                                                    |
|----------------------------------------------------------------|-------------------------------------------|---------------------------------------------------|--------------------------------------|----------------------------------------------------------------------------------------------------|----------------------------------------------------------------------------------------------------|
| Workshop 2022 1                                                | 84 ws22_184                               | 12345678                                          | jack 241024                          | Initiated                                                                                                    | 2:31:00 PM 1                                                                                            |
| View Order Modify Order                                        | Cancel Order Send Instruction             | View History Notes                                | tray:C41024<br>web order#: 954161720 | Сору С                                                                                                    | Drder Add Promise                                                                                       |
| ( ) + old                                                      | recent in-process promise                 | result                                            |                                      |                                                                                                    | $\otimes$                                                                                               |
| 184 LOUISIANA OPTICAL PORTLAND 0                               | 5033 503-231-6606                         | 🗆 Exa                                             | act                                  |                                                                                                    |                                                                                                    |
| Sort By Lab                                                    | 1 matches                                 |                                                   |                                      |                                                                                                    | View Mine                                                                                               |
| Workshop 2022 184                                              | 4 ws22_184                                | Rx#         Patie           12345678         jack | nt Inv# Locat<br>241024 Initiate     | ed 3/22/2022<br>2:31:00 PM                                                                                                    | Entered         Fromised           3/22/2022         3/25/2022           3:11:00 PM         12:00:00 AM |
| <ul> <li>View prom</li> <li>View m</li> <li>Sort by</li> </ul> | ised jobs<br>ine filter<br>lab            |                                                   |                                      |                                                                                                    |                                                                                                    |

|                                                                                                    |                                                                                                    | ► Blank - All                                                                                                  |
|----------------------------------------------------------------------------------------------------|----------------------------------------------------------------------------------------------------|----------------------------------------------------------------------------------------------------|
|                                                                                                    |                                                                                                    | V – View only                                                                                                  |
| NSERT Sername Lepresentative Name assword epresentative Initiale emissions =view, E=enter/modify Rx, J=job notes, W=warranty, P=pror | Jack Jones<br>Jack Jones<br>Jack Jones Jack Jones<br>Jack Jones Jack Jones<br>Jack Jones Jack Jones Jack Jack Jack Jack Jack Jack Jack Jack | <ul> <li>E – Enter and modify</li> <li>J – Add job note</li> <li>W – Warranty</li> <li>P – Promises</li> </ul> |
| or more documentation click here<br>or video training click here                                                                     |                                                                                                    | <ul> <li>No delimiters</li> <li>WP (promise &amp; warranty)</li> </ul>                                         |
|                                                                                                    |                                                                                                    | Mananty)<br>► Any order<br>(WP=PW)                                                                             |

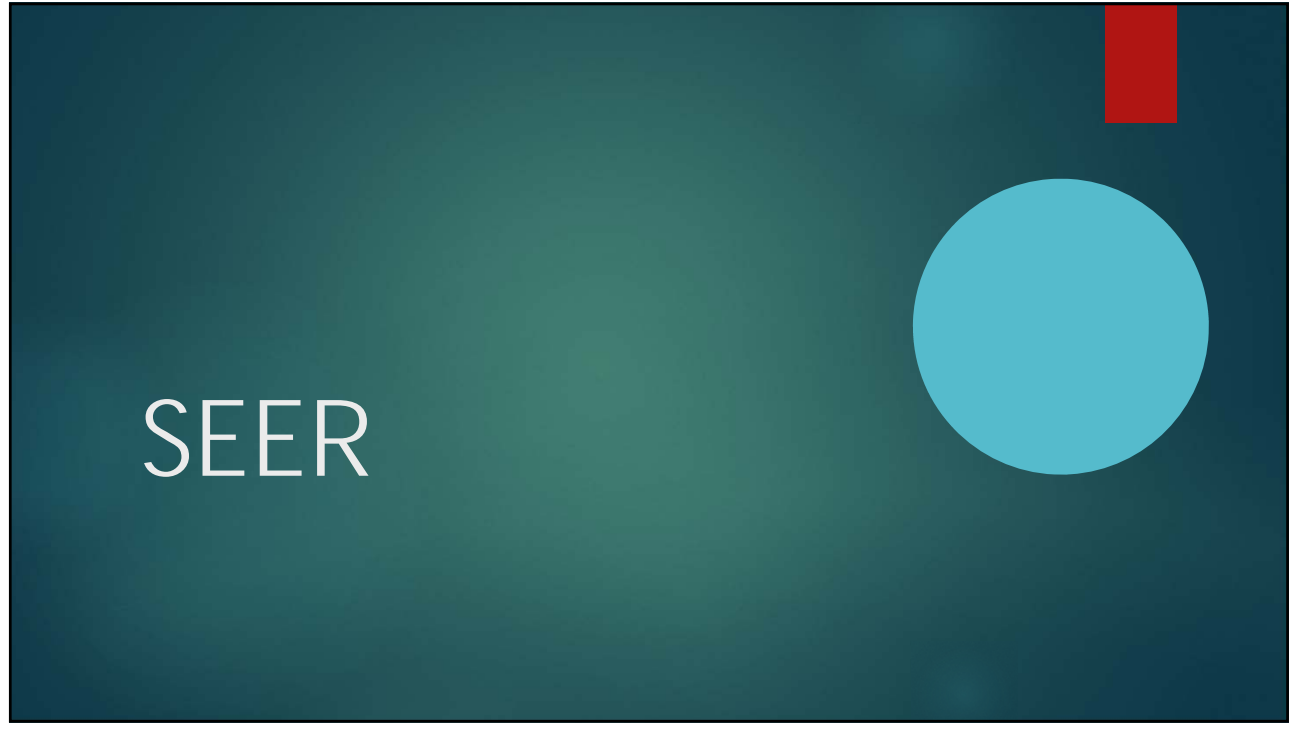

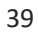

## What is SEER?

- A free mobile app available for both iOS and Android
  - Downloaded from the App Store (iOS) or Play Store (Android)

Provides access to orders in process, statuses and reports

### SEER Provides 3 Login Modes

- ECP Login for the Eye-Care Practitioner to view order detail, statuses, reports and tracking information
- Sales Representative Login for the lab's sales representative to view all accounts assigned to them and work in process for these accounts
- Lab Login for the lab's upper management to view all accounts with work in process

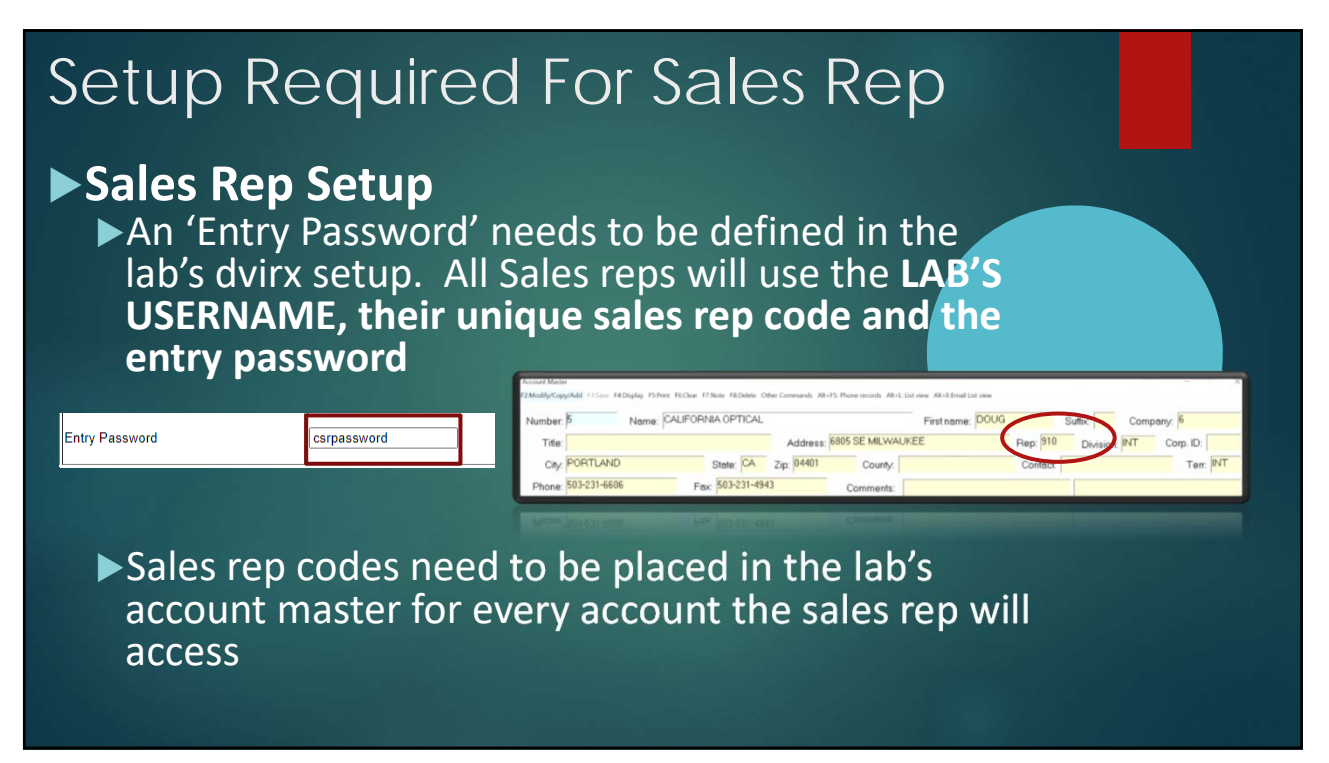

#### Setup Required For ECP

#### ECP Account Setup

The accounts need to be marked as WEB ACCOUNT = Y in the account master

Or all accounts set to web

| ccount Math              |                    |                      |                       |                      |                                   |       |
|--------------------------|--------------------|----------------------|-----------------------|----------------------|-----------------------------------|-------|
| Moddy/Cop                | yiAdd <b>ElSee</b> | FEDirpley ESiblet FE | GOear F7Note FEDelete | Other Commands Alt+F | 5: Phone records Alt+L: List view | AR    |
| Number:                  | 5                  | Name: CAL            | JFORNIA OPTICA        | L                    | F                                 | First |
| Title:                   |                    |                      |                       | Address:             | 805 SE MILWAUKEE                  | 1     |
| City                     | PORTLAN            | D                    | State: CA             | Zip: 04401           | County:                           | -     |
| Phone:                   | 503-231-66         | 06                   | Fax 503-231-4         | 943                  | Comments:                         | -     |
| Billing                  |                    |                      |                       |                      |                                   |       |
| Billin                   | g Stetus:          | • Bill To:           | Gro                   | up:                  | Fin. Charge (%): 1                | 5     |
|                          | ng: Y 🔹            | Buy Group:           | Oversize:             | Open Item:           | N - 3rd party: N -                | 1     |
| Print                    |                    |                      |                       |                      |                                   |       |
| Print                    |                    | Stock Price          | elists                |                      |                                   |       |
| Print<br>RX Price        | elists             |                      | Defau                 | It Job Type:         | VVeb Account                      |       |
| Print<br>RX Price<br>Reg | elists<br>gulær:   | Lens                 | Defau                 | It Job Type:   _     | Vveb Account: )                   | 1     |

43

### View In-Process or Recently-Shipped Orders

#### Search

Pattern matches patient and Rx#

#### Sort

- Toggle ascending descending order by tapping column headers.
  - By patient
  - ▶By rx#
  - Status, inv#, enter date

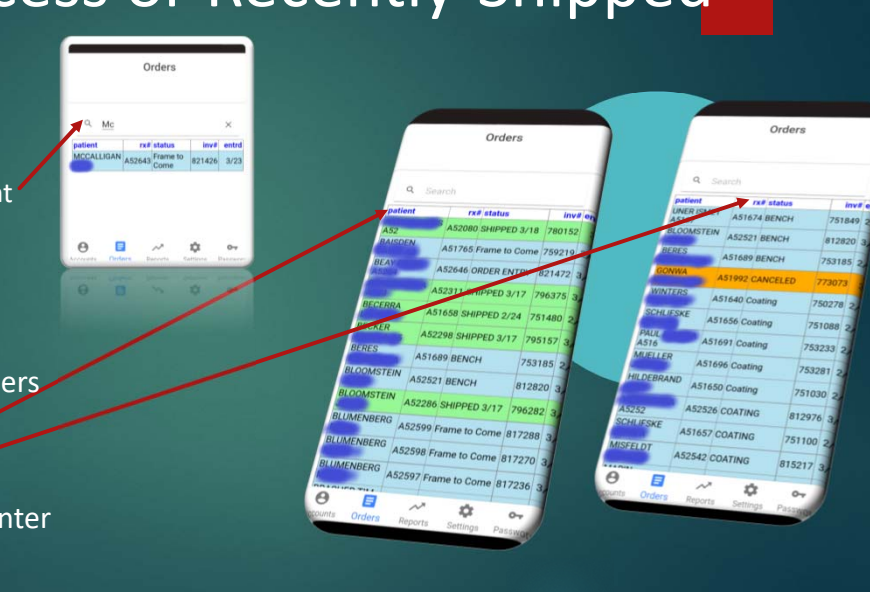

## As Ordered

- 'As Ordered' to view how the order went through the DVI Website (for sales reps)
- Sales rep training opportunity

| Nus<br>COCROOM 63:<br>PPED 83:<br>ATING 82-<br>PPED 80:<br>PPED 80:<br>PPE 80:<br>PPE 80:<br>PPE                                                                                           | (Shorewood Opticians)                                                                                                    |
|----------------------------------------------------------------------------------------------------|----------------------------------------------------------------------------------------------------|
| Nut         2.5         2.5         2.5         2.5         2.5           PPED         8.3         2.5         2.5         2.5         2.5         2.5           SPPED         8.31         3.5         Package         Edge U         BillTo         2.5           VING         82-         1.0         4.5         1.0         2.5         2.5           PPED         80         0         4.5         1.0         0.5         2.7         0           PPED         80         0         0         0.5         0.0         0.0         2.7         0         0         2.7         1.0         0.5         2.7         0         0         0.0         0.0         0.0         0.0         0.0         0.0         0.0         0.0         0.0         0.0         0.0         0.0         0.0         0.0         0.0         0.0         0.0         0.0         0.0         0.0         0.0         0.0         0.0         0.0         0.0         0.0         0.0         0.0         0.0         0.0         0.0         0.0         0.0         0.0         0.0         0.0         0.0         0.0         0.0         0.0         0.0         <                                                                                                    | Q     Saarch       atlent     rx# status       atlent     1004 STOCKROOM 83:       atly     1003 SHIPPED       atly     1003 SHIPPED       atly     1003 SHIPPED       atly     1002 COATING       P:Shorewood Opticians     Package       Edge:     1004 STOCKROOM       Misc SHIPPED     803       Assort     Package       Edge:     1001 Bit       P:Shorewood Opticians     Package       Misc ShiPPED     803       ONEYWEL     ShiPPED       3,300     803                                                                                                    |
| Nus<br>DCRROOM 83:<br>pPED 83:<br>p0 83:<br>p0 84:<br>p0 84:<br>p0 | Attent rx# status<br>and 1004 STOCKOM 83<br>atty 1005 3/31 83<br>atty 1005 3/31 83<br>atty 1005 2/30 83<br>atty 1002 COATING 82<br>Package Edge U Butto<br>Package Edge U Butto<br>Package Edge |
| DCR000183         Lab         Acct           PPED         83         Package         Edge U         BillTo           AttinG         82         Package         Figure W         Ref           PPED         83         100         40         270           PPED         80         Figure W         Ref         Ref           PPED         80         Constant Ref         100         270           Constant Ref         100         100         270         Mathins           Constant Ref         100         100         270         Mathins           Constant Ref         Constant Ref         100         100         270                                                                                                    | Acct         http://instruction         http://instruction                                                                                                    |
| OPPED         83:         Package         Edge U         BitTo           PPED         83:         Package         Edge U         BitTo           Provide         Reflect Annovement         Original         Reflect Annovement         Reflect Annovement           Provide         Reflect Annovement         Original         Reflect Annovement         Reflect Annovement           PPED         B0:         Reflect Annovement         Original         Reflect Annovement         Reflect Annovement           Content Strature 1         Top         Top         Top         Top         Top         Top                                                                                                    | Altry 1003 SHIPPED 83:<br>ATTERN MISC SHIPPED 83:<br>ATTERN MISC SHIPPED 83:<br>Attrony 1002 COATING 82:<br>DP:Shorewood Opticians<br>DP:Shorewood Opticians<br>DP:Shorewood Opticians<br>SHIPPED 80:<br>AS ORDERED<br>SHIPPED 80:<br>Coating Statement of the statement of the statement                                                                                                    |
| OPPED         BSI         Package         Edge //         BullTo           ATING         82-         Pathent Anthrows         Figs         Figs           PED         801         Pathent Anthrows         Figs         Figs           Contrast End         57.3         11.0         40         27.0           Contrast End         57.3         51.0         40         27.0           Contrast Endors 10         50.0         50.0         50.0         50.0           Contrast Endors 11         T.0.7         T.0.7         T.0.7         T.0.7         T.0.7                                                                                                    | ATTERN MISS SHIPPED 831<br>Attern MISS SHIPPED 831<br>Attern MISS 200<br>PShorewood Opticians<br>Bitter Attraction Bitter Attraction Bitter Attrac                                                                                                    |
| MING         B2-         Petient antrinove         Rest<br>Type non-Originus           Petient antrinove         Provide Asis         Po         N           Petient antrinove         Provide Asis         Po         N           Petient antrinove         Provide Asis         Po         N           Petient antrinove         Post Asis         Po         N           Petient antrinove         Post Asis         Po         N           Petient antrinove         Post Asis         Post Asis         Po           Petient antrinove         Construction Pradove         Post Asis         Post Asis           Post Asis         Post Asis         Post Asis         Post Asis         Post Asis           Post Asis         Post Asis         Post Asis         Post Asis         Post Asis         Post Asis           Post Asis         Post Asis                                                                                                    | nthony 1002 COATING 82-<br>DPShorewood Opticians<br>AS ORDERED<br>SHIPPED 801<br>SHIPPED 801<br>Coate #22<br>The first output is first output is first out                                                                                                    |
| PPED 801<br>Contained Field of Contained Field of Co                                                                                                    | PS-Shorewood Opticians<br>B<br>AS ORDERED<br>SHIPPED<br>3/30 BOI<br>Conservent and a second and a second a                                                                                                    |
| PPED 00<br>0 0 0 0 0 0 0 0 0 0 0 0 0 0 0 0 0 0                                                                                                     | AS ORDERED         SHIPPED         BOT           ONEYWELL         SHIPPED         BOT           3/30         BOT                                                                                                    |
| OPED<br>0         B01         4         4/10/2         2/10/2         2/10/2         2/10/2         2/10/2         2/10/2         2/10/2         2/10/2         2/10/2         2/10/2         2/10/2         2/10/2         2/10/2         2/10/2         2/10/2         2/10/2         2/10/2         2/10/2         2/10/2         2/10/2         2/10/2         2/10/2         2/10/2         2/10/2         2/10/2         2/10/2         2/10/2         2/10/2         2/10/2         2/10/2         2/10/2         2/10/2         2/10/2         2/10/2         2/10/2         2/10/2         2/10/2         2/10/2         2/10/2         2/10/2         2/10/2         2/10/2         2/10/2         2/10/2         2/10/2         2/10/2         2/10/2         2/10/2         2/10/2         2/10/2         2/10/2         2/10/2         2/10/2         2/10/2         2/10/2         2/10/2         2/10/2         2/10/2         2/10/2         2/10/2         2/10/2         2/10/2         2/10/2         2/10/2         2/10/2         2/10/2         2/10/2         2/10/2         2/10/2         2/10/2         2/10/2         2/10/2         2/10/2         2/10/2         2/10/2         2/10/2         2/10/2         2/10/2         2/10/2         2/10/2         2/10/2         2/10/2                                                                                                    | AS ORDERED<br>SHIPPED BOT<br>3/30 BOT<br>COMEYWELL SHIPPED BOT<br>COMEY IN THE TRADY IS TO 7 TO<br>COMEY IN THE TRADY IS TO 7 TO<br>COME IN THE TRADY IS TO 7 TO<br>COME IN THE TRADY IS TO 7 TO<br>COME IN THE TRADY IS TO 7 TO<br>COME IN THE TRADY IS TO 7 TO 7 TO<br>COME IN THE TRADY IS TO 7 TO 7 TO 7 TO 7 TO 7 TO 7 TO 7 TO                                                                                                    |
| PPED 801 R CAMBER STEADY 18 T67 T<br>Coats Htz                                                                                                    | ONEYWELL SHIPPED 801<br>3/30 801<br>Commerciation 18 167 1<br>Contrastruction 18 167 1<br>Contrastruction 18 167 1<br>Contrastruction 18 167 1                                                                                                    |
| Coals HEZ                                                                                                    | SIGU                                                                                                    |
| Coats Hiz                                                                                                    | Coasts-H2 Tint<br>Tint Instruction Tint                                                                                                    |
| Tint Instruction Tint                                                                                                    |                                                                                                    |
|                                                                                                    | Frame Mfr College                                                                                                    |
| Frame Mfr Only 1                                                                                                    | Collection                                                                                                    |
| Frame Mfr Collection                                                                                                    | Name                                                                                                    |
| Tint Instruction Tint                                                                                                    | Frame Mfr Collection                                                                                                    |

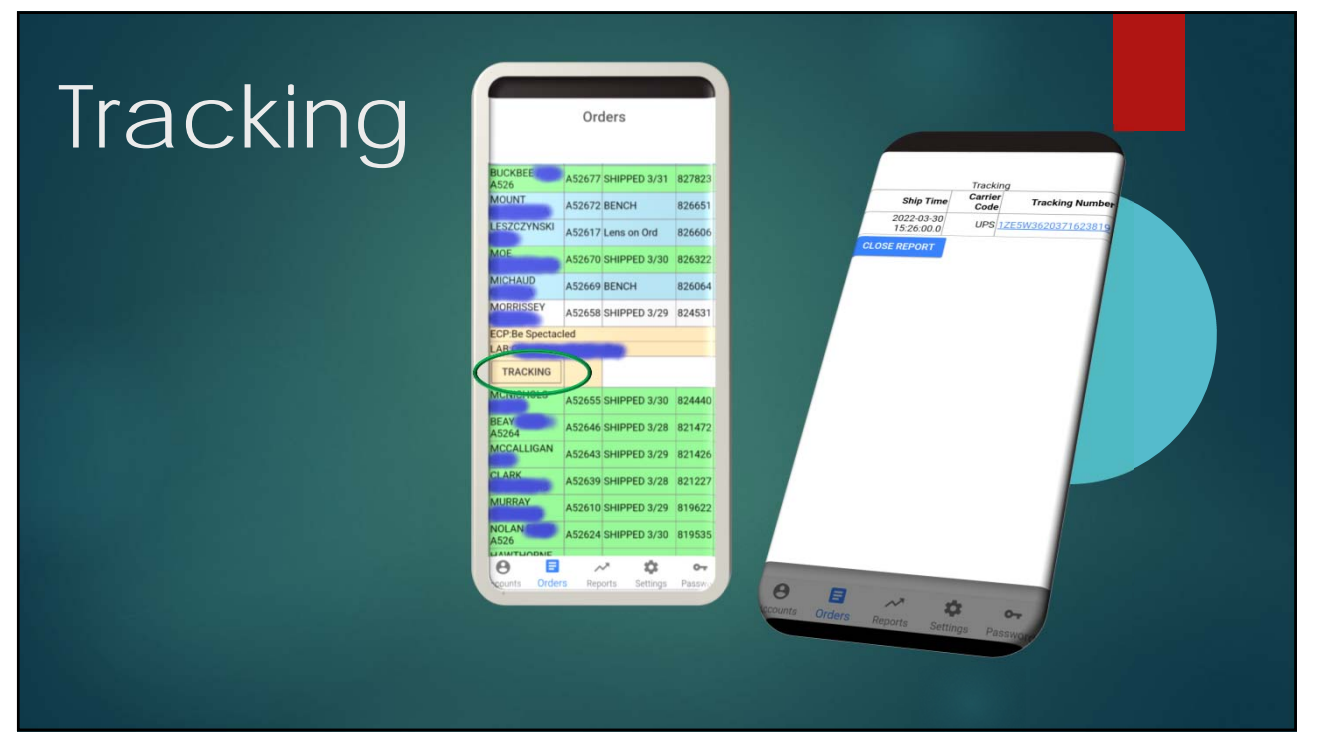

# Reports

- From the Reports tab
- You will see a list of the current profile reports
- Click on the desired report to view
- Also available on RxWizardOnline

|                  | Reports                           |                                  |                                                                                                    |
|------------------|-----------------------------------|----------------------------------|----------------------------------------------------------------------------------------------------|
| account lab      | report                            | date                             | 03/01/2<br>Lens Material Summary                                                                                                   |
| Be<br>Spectacled | Lens Style<br>Summary             | 2022-03-<br>01<br>19:07:42.0     | 2021 Ceb yran Ceb yran yran y<br>2021 2022 2022 2022 yran y<br>Mid-idx (1131 95 123 105 228 75 5%<br>Plastic 185 14 13 25 26 75 5% |
| Be<br>Spectacled | Top<br>Progressives               | 2022-03-<br>01<br>19:07:42.0     | Heidx 126 8 12 6 18 6.0%<br>hotoch 147 7 10 8 18 6.0%<br>Poly 127 4 5 6 11 3.6%                                                    |
| Be<br>Spectacled | Top Non-<br>Progressives          | 2022-03-<br>01<br>19:07:42.0     | Percentage of 302 jobs<br>Percentage of 303 jobs (including 1 jobs with<br>nclosed lenses)                                         |
| Be<br>Spectacled | Lens<br>Material<br>/ Summary     | 2022-03-<br>01<br>19:07:42.0     | CLOSE REPORT                                                                                                    |
| Be<br>Spectacled | Lens<br>Material<br>/ Detail      | 2022-03-<br>01<br>19:07:42.0     |                                                                                                    |
| Be<br>Spectacled | Top AR<br>Coatings                | 2022-03-<br>01<br>19:07:42.0     |                                                                                                    |
| Be<br>Spectacled | Redo<br>Summary                   | 2022-03-<br>01<br>19:07:42.0     |                                                                                                    |
| Be<br>Spectacled | Transmission<br>Method<br>Summary | 2022-03-<br>01<br>19:07:42.0     | O Green Summary 19:07:42.0                                                                                                    |
| Counts Orders    | Reports Settin                    | t O <del>v</del><br>ngs Passwort | Motes Reports Settings Passer                                                                                                    |
| Contra Degree    | Paperts Sera                      | 10 parma                         |                                                                                                    |

USERNAME AND PASSWORD RECOVERY, NEW ECP SETUP

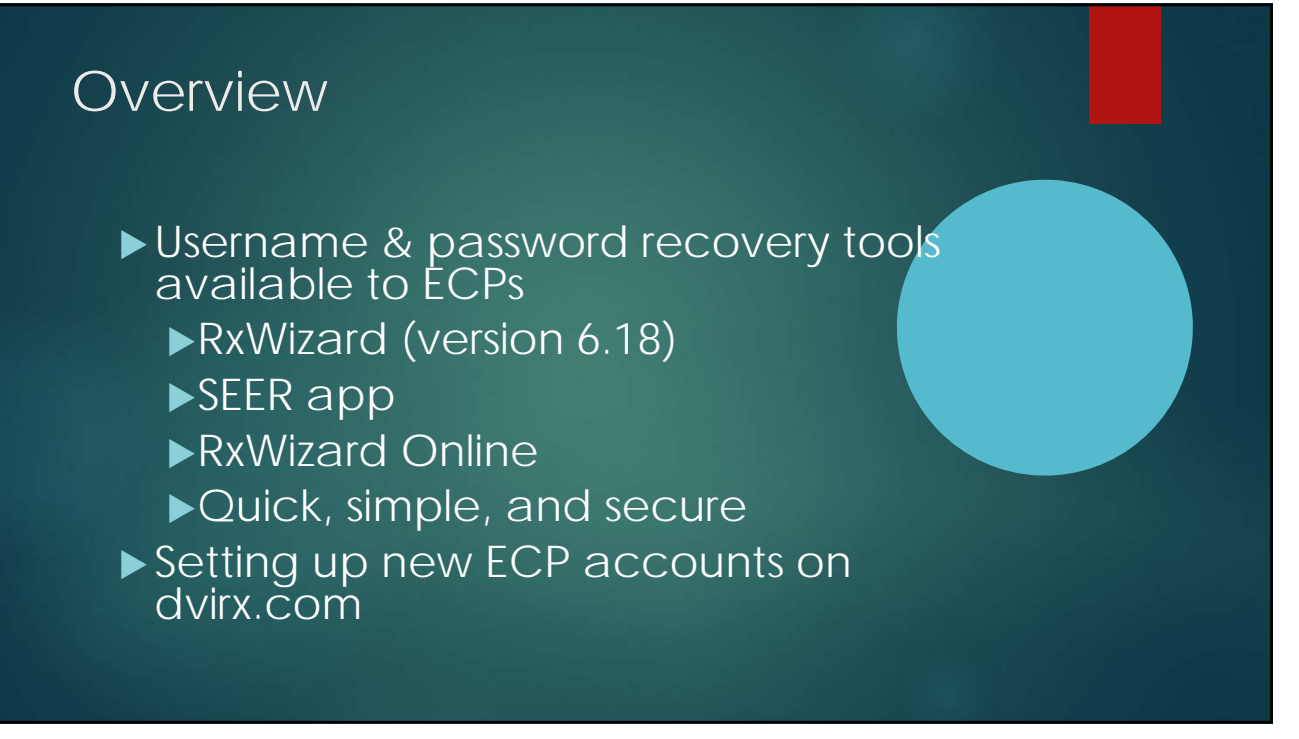

# What does an ECP need to recover information?

- Account number with the lab
- Recent invoice number (10 days old or newer)
  - If no recent invoice number, one can be generated
- Zip code of the lab
- If the ECP has recently sent work to more than one lab that supports the RxWizard/SEER, then information for a second lab must also be completed

| Reco<br>► Mus | overy Using the RxWizard                                                                                                    |
|---------------|----------------------------------------------------------------------------------------------------|
| the           | dvi.com->customers->RxWizard                                                                                                    |
|               | Acct Package Status Copy<br>Patient Px# Type Px Edge Status Copy<br>Sphere Cylinder Axis Dist Near Form Enc I/O Prism U/D Prism<br>R Acct Prev Next> Copy<br>About DVL RefWitzard |
|               | DVI PxWizard 6.18.00 OK<br>Copyright (C) 1999-2004<br>S/N 0000000125                                                                                                    |
| 1             |                                                                                                    |

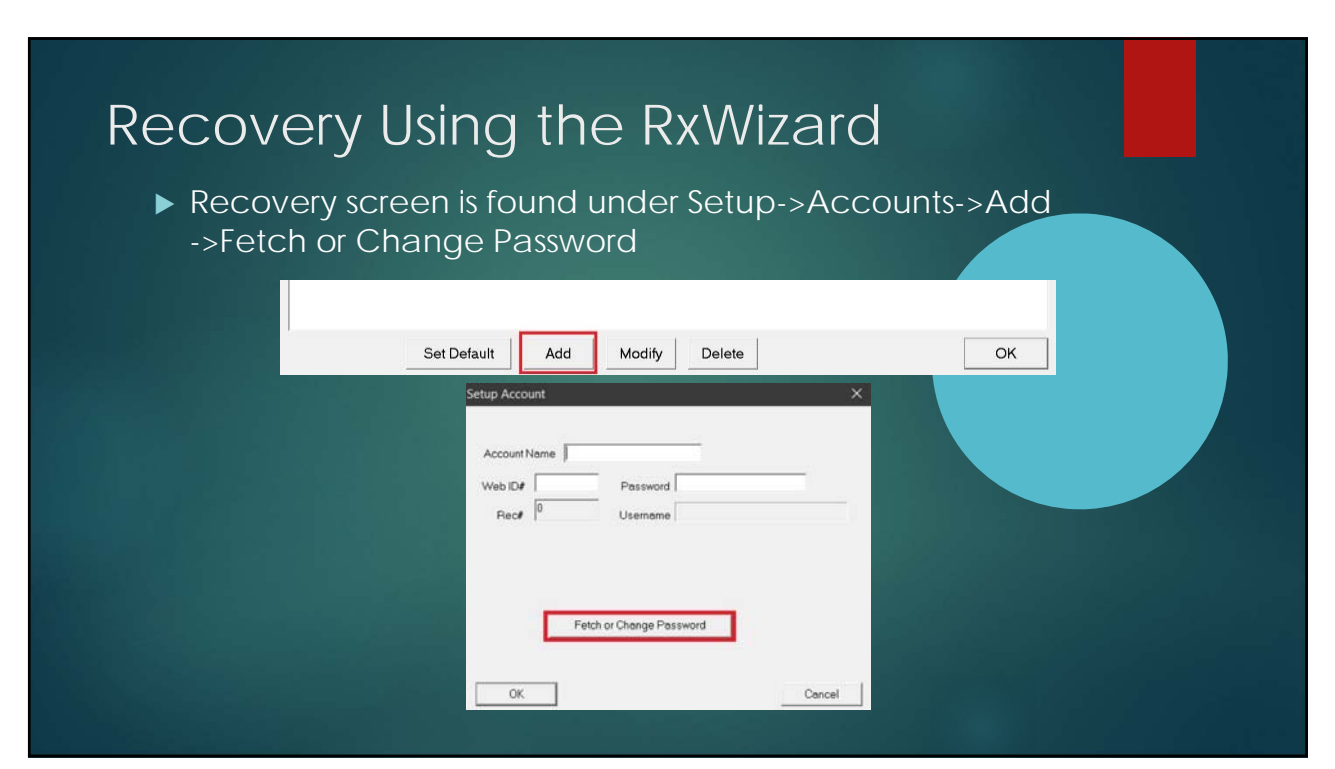

| Recover | y Using the RxWizard                                                                                                    |  |
|---------|----------------------------------------------------------------------------------------------------|--|
|         | Recover Username and Password       ×         Enter your account number with a lab, the lab's spoode and a recent invoice number.       If you've recently sent work to multiple lab groups the second form must also be filed out for a different lab group.         Lab #1       Invoice#       Zipcode         Account#       Invoice#       Zipcode         Account#       Invoice#       Zipcode         Account#       Invoice#       Zipcode         Account#       Invoice#       Zipcode         Account       Invoice#       Zipcode         Account       Invoice#       Zipcode         Get Username/Password: |  |

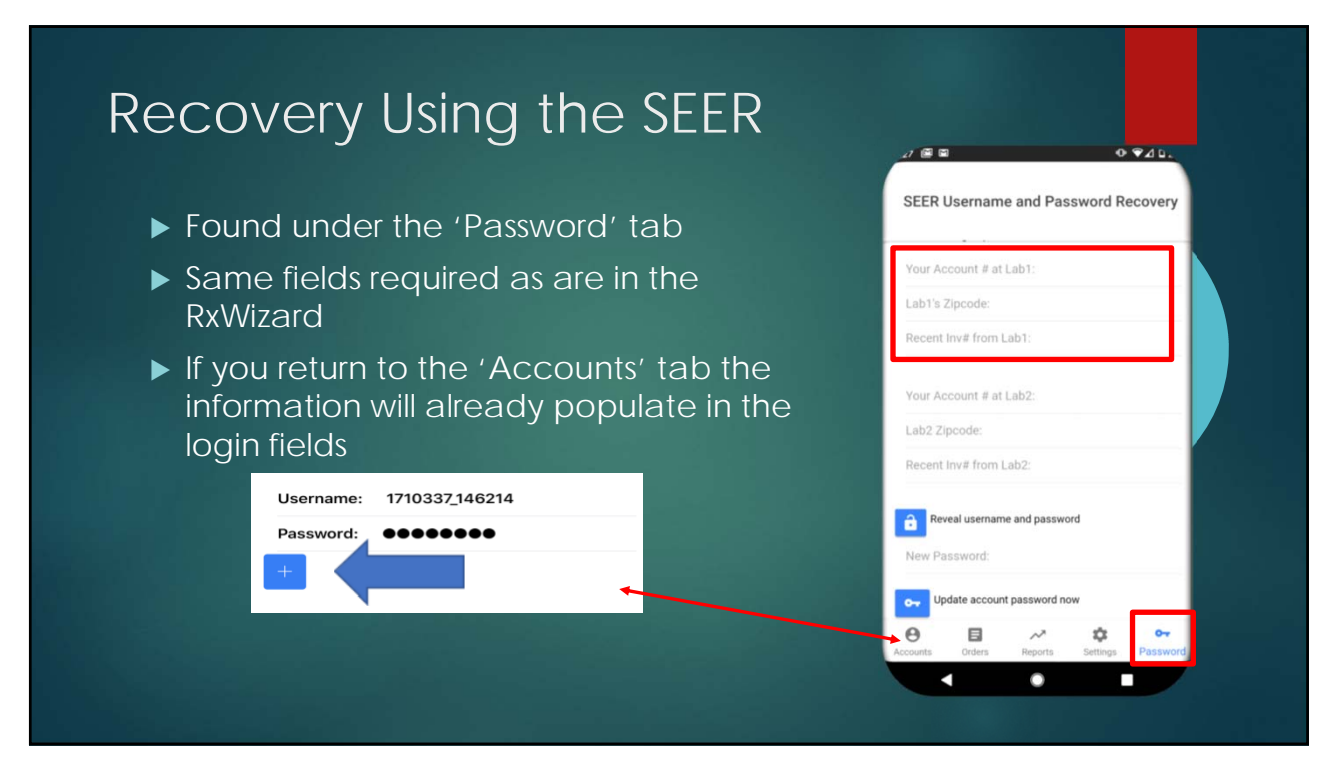

| Recovery Using RxWiza<br>► https://www.rxwizardonline.com   | ard Online                                                                                      |
|-------------------------------------------------------------|-------------------------------------------------------------------------------------------------|
| ECPs: Need to retrieve or change your password? Click here! | Iogin name         password         ECPs: Need to retrieve or change your password? Click here! |

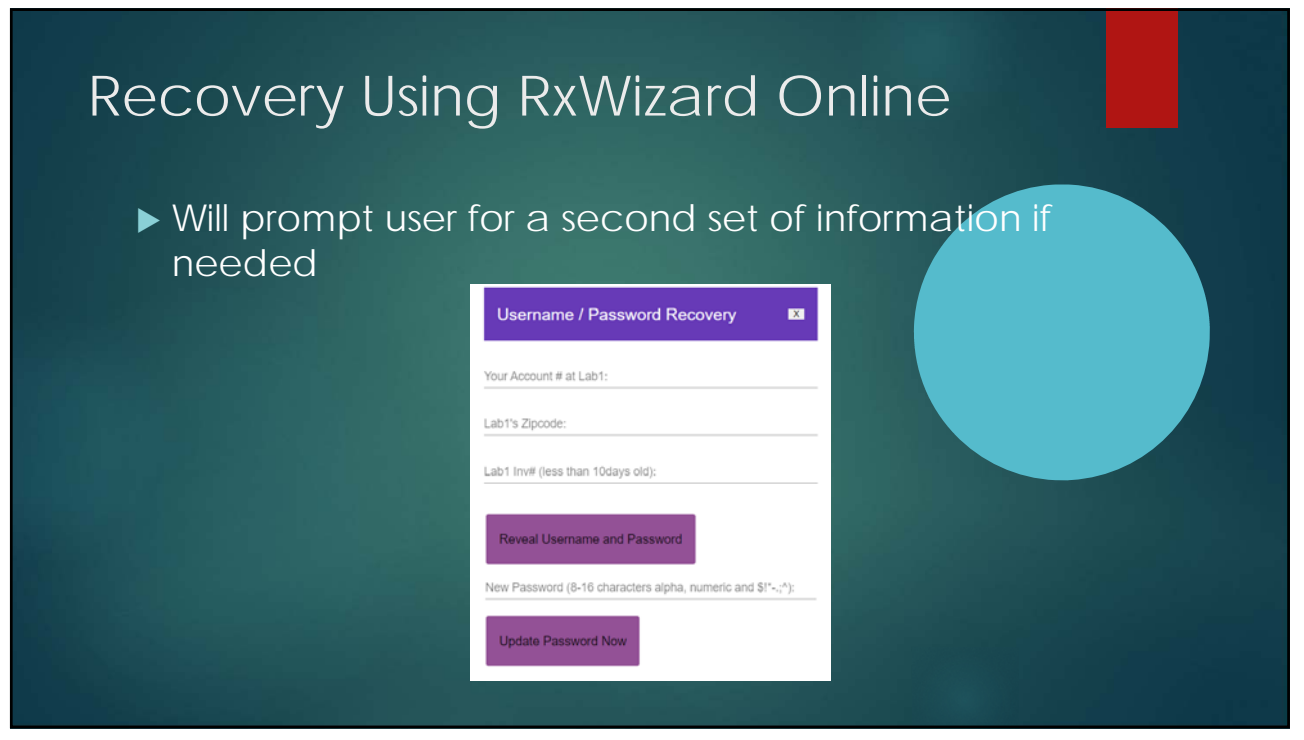

| Setting Up New ECPs on DVIRx                                                              |         |                       |                   |             |                     |              |
|-------------------------------------------------------------------------------------------|---------|-----------------------|-------------------|-------------|---------------------|--------------|
|                                                                                           | 5 1     |                       |                   |             |                     | DVI Rx Onlin |
| K WIZARD                                                                                  |         |                       |                   |             |                     | Webld: 462   |
|                                                                                           |         |                       |                   |             |                     | _            |
| Display Jobs                                                                              | Log Out | Display Account Setup | Modify Membership | Add New ECP | Update Existing ECP |              |
| Membership Viewer                                                                         | Help    |                       |                   |             |                     |              |
| OTE: PEAK LISACE TIME is hatween QAM and 2PM (Parific Time): Renorting functions disabled |         |                       |                   |             |                     |              |
|                                                                                           |         |                       |                   |             |                     |              |
|                                                                                           |         |                       |                   |             |                     |              |
|                                                                                           |         |                       |                   |             |                     |              |
|                                                                                           |         |                       |                   |             |                     |              |
|                                                                                           |         |                       |                   |             |                     |              |
|                                                                                           |         |                       |                   |             |                     |              |

#### Setting Up New ECPs on DVIRx

- More required fields
- The more specific the better
- Account names can be reset later
- Password is autogenerated, no longer specified by lab

| Please note: Lab Acco<br>This will help us to hel | unt Number, City, Sta<br>p you maintain the ac | te, Zip code and Email are now required.<br>counts you add to the system. |
|---------------------------------------------------|------------------------------------------------|---------------------------------------------------------------------------|
| INSERT                                            |                                                |                                                                           |
| Username                                          |                                                |                                                                           |
| Account Name                                      |                                                |                                                                           |
| Lab Account                                       |                                                |                                                                           |
| City                                              |                                                |                                                                           |
| State                                             |                                                |                                                                           |
| Zip                                               |                                                |                                                                           |
| Email                                             |                                                |                                                                           |
| Contact Person                                    |                                                |                                                                           |
| Phone                                             |                                                |                                                                           |
| Fax                                               |                                                |                                                                           |
| NOTE: Username                                    | must must be co                                | omposed of alpha, numeric, or \$!*;                                       |
| For more documer                                  | ntation click here                             |                                                                           |
| For video training                                | click here                                     |                                                                           |
|                                                   |                                                |                                                                           |
|                                                   |                                                |                                                                           |

| Account inserted as 1999546.                                                                                                    |
|----------------------------------------------------------------------------------------------------|
| WEBID: 1999546                                                                                                    |
| ACCOUNT NAME ECP Optical                                                                                                    |
| USER NAME ecp03                                                                                                    |
| LAB ACCOUNT 555                                                                                                    |
| 1MP1NV: 494949                                                                                                    |
| Account successfully added to membership.                                                                                                    |
|                                                                                                    |
| Please provide the account with the following temporary invoice number so that they can reset their password upon initial login:                                 |
| 48488                                                                                                    |
| Please note: Lab Account Number, City, State, Zip code and Email are new required.<br>This will help us to help you maintain the accounts you add to the system. |
| INSERT                                                                                                    |
| Usemame                                                                                                    |
| Account Name                                                                                                    |
|                                                                                                    |
|                                                                                                    |
| City                                                                                                    |
| State                                                                                                    |
| Zp                                                                                                    |
| Email                                                                                                    |
| Contact Person                                                                                                    |
| Phone                                                                                                    |
|                                                                                                    |

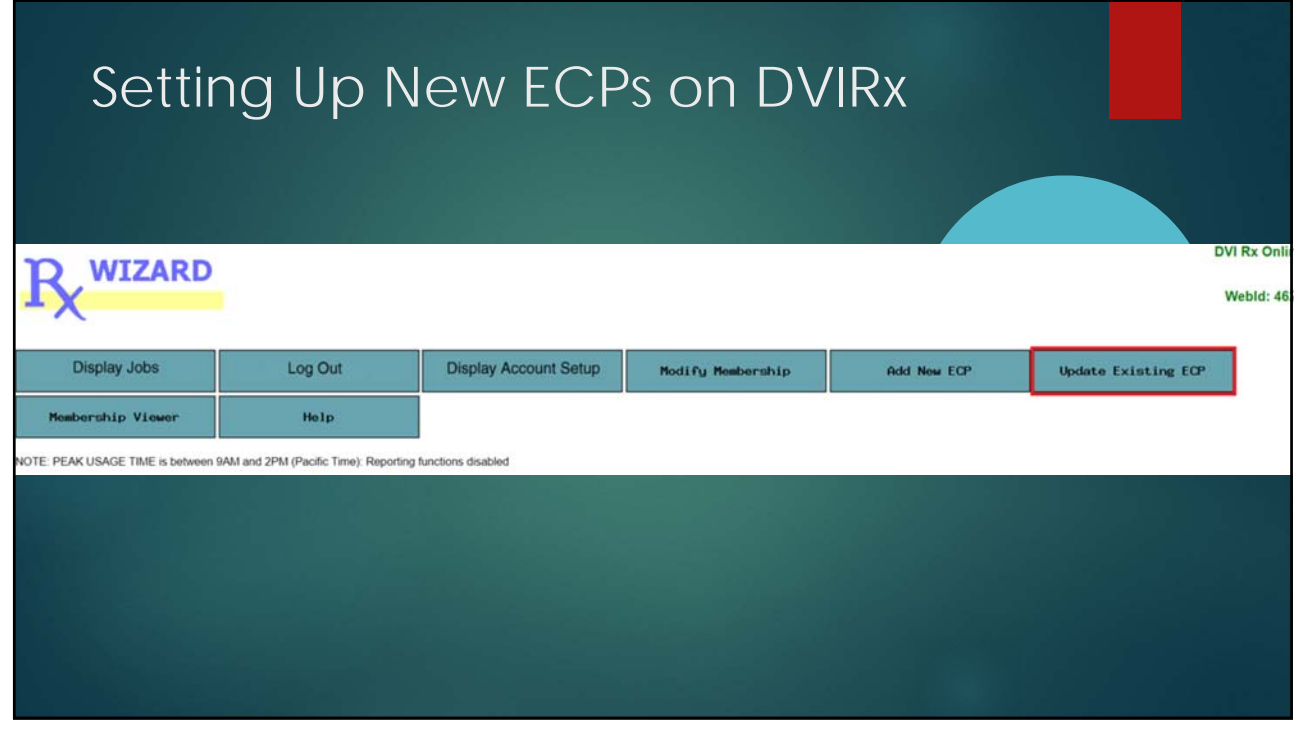

| Setting Up New ECF                                                                                                    | Ps on DVIRx                                                                                     |
|----------------------------------------------------------------------------------------------------|-------------------------------------------------------------------------------------------------|
| Use this form to add an ECP who is already using RxWizard™ to your membership.                                                                                         | Use this form to change the lab account number for an ECP who is already<br>in your membership. |
| Username                                                                                                    | Webid                                                                                           |
| Lab Account                                                                                                    | Lab Account                                                                                     |
| City                                                                                                    | MODIFY                                                                                          |
| State                                                                                                    |                                                                                                 |
| Zip                                                                                                    |                                                                                                 |
| Email                                                                                                    |                                                                                                 |
| Contact Person                                                                                                    | Use this form to delete an account from your membership.                                        |
| Phone                                                                                                    | Lab Account                                                                                     |
| Fax                                                                                                    |                                                                                                 |
| INSERT                                                                                                    | DELETE                                                                                          |
| Use this form to generate a temporary invoice number for an account, used<br>by the account to reset their RxWizard <sup>™</sup> password.<br>[.abAccount]<br>GENERATE |                                                                                                 |
| 51                                                                                                    |                                                                                                 |

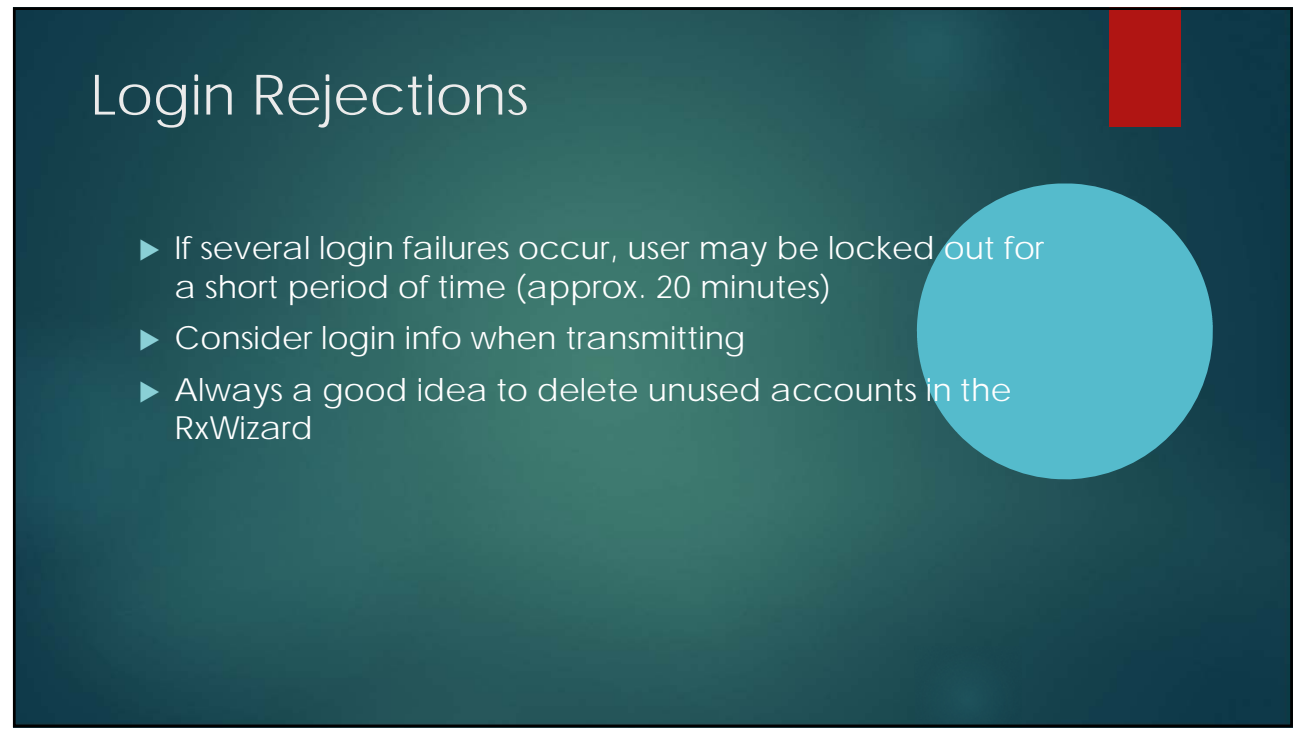

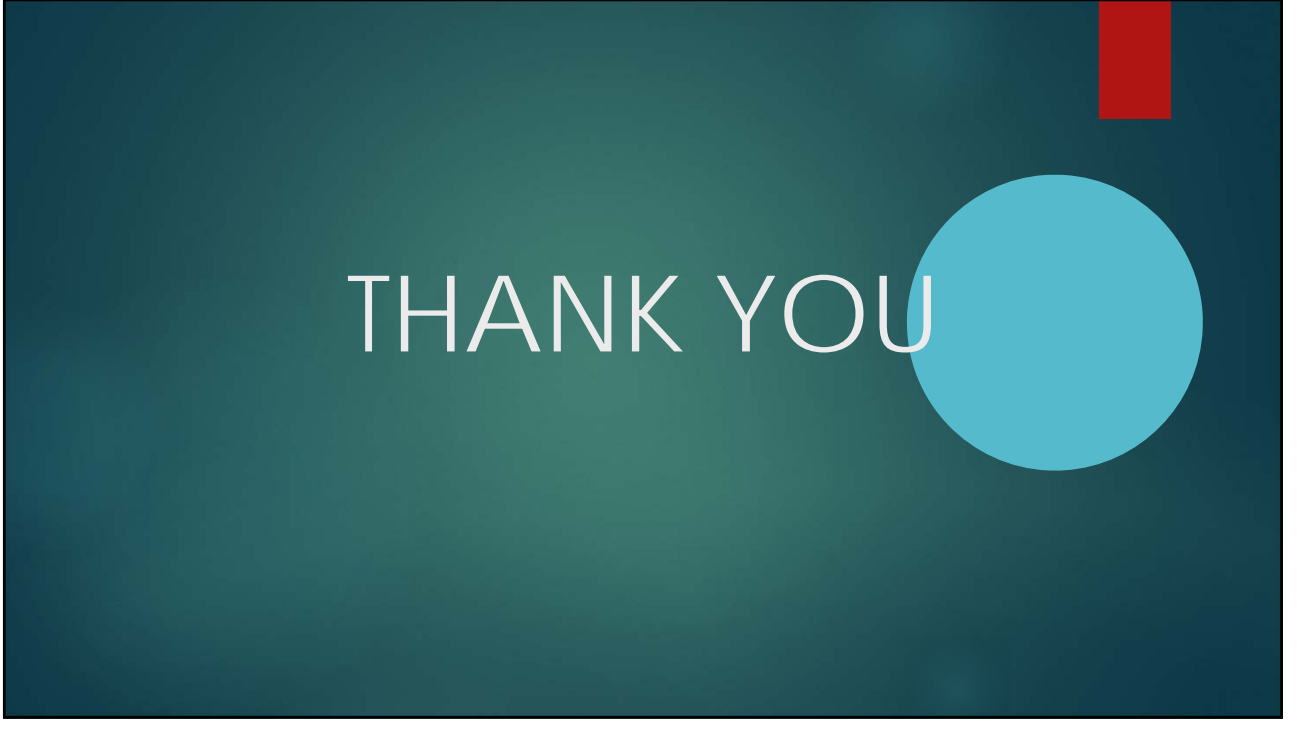